# Dell Latitude E7440 Руководство по эксплуатации

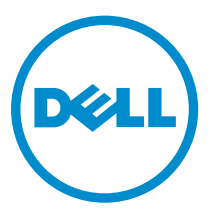

нормативная модель: P40G нормативный тип: P40G001

# Примечания, предупреждения и предостережения

**ПРИМЕЧАНИЕ:** Указывает на важную информацию, которая поможет использовать компьютер более эффективно.

ОСТОРОЖНО: ПРЕДУПРЕЖДЕНИЕ. Указывает на опасность повреждения оборудования или потери данных и подсказывает, как этого избежать.

М ПРЕДУПРЕЖДЕНИЕ: Указывает на риск повреждения оборудования, получения травм или на угрозу для жизни.

Авторское право © 2015 Dell Inc. Все права защищены. Данное изделие защищено американскими и международными законами об авторских правах и интеллектуальной собственности. Dell<sup>™</sup> и логотип Dell являются товарными знаками корпорации Dell в Соединенных Штатах и (или) других странах. Все другие товарные знаки и наименования, упомянутые в данном документе, могут являться товарными знаками соответствующих компаний.

2014 - 03

Ред. А02

# Содержание

| 1 Работа с компьютером                                    | 5 |
|-----------------------------------------------------------|---|
| Подготовка к работе с внутренними компонентами компьютера | 5 |
| Выключение компьютера                                     | 6 |
| После работы с внутренними компонентами компьютера        | 7 |
| 2 Извлечение и установка компонентов                      | 8 |
| Рекомендуемые инструменты                                 |   |
| Общий вид системы                                         |   |
| Вид изнутри — сзадиВид изнутри — спереди                  |   |
| Извлечение карты SD                                       | 9 |
| Установка карты SD                                        | 9 |
| Снятие аккумулятора                                       |   |
| Установка аккумулятора                                    |   |
| Снятие нижней крышки                                      |   |
| Установка нижней крышки                                   |   |
| Извлечение жесткого диска                                 |   |
| Установка жесткого диска                                  |   |
| Снятие окантовки клавиатуры                               |   |
| Установка окантовки клавиатуры                            |   |
| Снятие клавиатуры                                         |   |
| Установка клавиатуры                                      |   |
| Извлечение платы WLAN                                     |   |
| Установка платы WLAN                                      |   |
| Извлечение модуля памяти                                  |   |
| Установка модуля памяти                                   |   |
| Извлечение батарейки типа «таблетка»                      |   |
| Установка батарейки типа «таблетка»                       |   |
| Снятие упора для рук                                      |   |
| Установка упора для рук                                   |   |
| Извлечение динамиков                                      |   |
| Установка динамиков                                       |   |
| Снятие крышки шарниров дисплея                            |   |
| Установка крышки шарниров дисплея                         |   |
| Снятие дисплея в сборе                                    |   |
| Установка дисплея в сборе                                 |   |
| Снятие вентилятора корпуса                                |   |
| Установка вентилятора корпуса                             |   |
| Снятие радиатора                                          |   |

| Установка радиатора                                                                | 32 |
|------------------------------------------------------------------------------------|----|
| Извлечение системной платы                                                         | 32 |
| Установка системной платы                                                          | 35 |
| Извлечение разъема питания                                                         |    |
| Установка разъема питания                                                          |    |
| Извлечение платы ввода-вывода                                                      |    |
| Установка платы ввода-вывода                                                       |    |
| Снятие лицевой панели дисплея                                                      |    |
| Установка лицевой панели дисплея                                                   |    |
| Снятие панели дисплея                                                              |    |
| Установка панели дисплея                                                           |    |
| Извлечение камеры                                                                  |    |
| Установка камеры                                                                   |    |
| 3 Сведения о порте стыковки                                                        | 41 |
| 4 Программа настроики системы                                                      | 42 |
| Последовательность загрузки                                                        |    |
| Клавиши навигации                                                                  |    |
| Параметры настройки системы                                                        |    |
| Obhobnehue BIOS                                                                    |    |
| Системныи пароль и пароль программы настроики                                      |    |
| Назначение системного пароля и пароля программы настройки                          |    |
| удаление и изменение существующего системного пароля или пароля настроики системы. |    |
| 5 Лиагностика                                                                      | 57 |
| Диагностика расширенной предзагрузочной оценки системы (ePSA)                      |    |
| Индикаторы состояния устройств                                                     |    |
| Индикаторы состояния аккумулятора                                                  | 59 |
| 6 Технические характеристики                                                       | 60 |
| 7 Обращение в компанию Dell                                                        | 65 |

# 1

# Работа с компьютером

# Подготовка к работе с внутренними компонентами компьютера

Во избежание повреждения компьютера и для собственной безопасности следуйте приведенным ниже указаниям по технике безопасности. Если не указано иное, каждая процедура, предусмотренная в данном документе, подразумевает соблюдение следующих условий:

- прочитаны указания по технике безопасности, прилагаемые к компьютеру;
- для замены компонента или установки отдельно приобретенного компонента выполните процедуру снятия в обратном порядке.

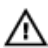

ПРЕДУПРЕЖДЕНИЕ: Отсоедените компьютер от всех источников питания перед снятием крышки компьютера или панелей. После окончания работы с внутренними компонентами компьютера, установите все крышки, панели и винты на место, перед тем как, подключить компьютер к источнику питания.

ПРЕДУПРЕЖДЕНИЕ: Перед началом работы с внутренними компонентами компьютера ознакомьтесь с указаниями по технике безопасности, прилагаемыми к компьютеру. Дополнительные сведения о рекомендуемых правилах техники безопасности можно посмотреть на начальной странице раздела, посвященного соответствию нормативным требованиям: www.dell.com/regulatory\_compliance.

ОСТОРОЖНО: Многие виды ремонта могут быть выполнены только сертифицированным техническим специалистом. Вам следует устранять неполадки и выполнять простой ремонт, разрешенный в соответствии с документацией к изделию или проводимый в соответствии с указаниями, которые можно найти в Интернете, получить по телефону или в службе технической поддержки. На повреждения, причиной которых стало обслуживание без разрешения компании Dell, гарантия не распространяется. Прочтите инструкции по технике безопасности, прилагаемые к изделию, и следуйте им.

ОСТОРОЖНО: Во избежание электростатического разряда следует заземлиться, надев антистатический браслет или периодически прикасаясь к некрашеной металлической поверхности (например, к разъемам на задней панели компьютера).

ОСТОРОЖНО: Соблюдайте осторожность при обращении с компонентами и платами. Не следует дотрагиваться до компонентов и контактов платы. Держите плату за края или за металлическую монтажную скобу. Такие компоненты, как процессор, следует держать за края, а не за контакты.

ОСТОРОЖНО: При отсоединении кабеля беритесь за разъем или специальную петлю на нем. Не тяните за кабель. На некоторых кабелях имеются разъемы с фиксирующими защелками. Перед отсоединением кабеля такого типа необходимо нажать на фиксирующие защелки. При разъединении разъемов старайтесь разносить их по прямой линии, чтобы не погнуть контакты. А перед подсоединением кабеля убедитесь в правильной ориентации и соосности частей разъемов.

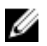

**ПРИМЕЧАНИЕ:** Цвет компьютера и некоторых компонентов может отличаться от цвета, указанного в этом документе.

Во избежание повреждения компьютера выполните следующие шаги, прежде чем приступать к работе с внутренними компонентами компьютера.

- 1. Чтобы не поцарапать крышку компьютера, работы следует выполнять на плоской и чистой поверхности.
- 2. Выключите компьютер (см. раздел Выключение компьютера).
- 3. Если компьютер подсоединен к стыковочному устройству (пристыкован), отсоедините его.

# ОСТОРОЖНО: При отсоединении сетевого кабеля необходимо сначала отсоединить его от компьютера, а затем от сетевого устройства.

- 4. Отсоедините от компьютера все сетевые кабели.
- 5. Отсоедините компьютер и все внешние устройства от электросети.
- 6. Закройте крышку дисплея, переверните компьютер вверх дном и положите его на ровную рабочую поверхность.

**ПРИМЕЧАНИЕ:** Во избежание повреждения системной платы необходимо перед обслуживанием компьютера вынуть основную батарею.

- 7. Выньте основной аккумулятор.
- 8. Переверните компьютер, чтобы верхняя сторона была обращена вверх.
- 9. Откройте крышку дисплея.
- 10. Чтобы снять статическое электричество с системной платы, нажмите кнопку питания.

ОСТОРОЖНО: Во избежание поражения электрическим током обязательно отключите компьютер от электросети, прежде чем будете открывать крышку дисплея.

ОСТОРОЖНО: Прежде чем прикасаться к чему-либо внутри компьютера, снимите статическое электричество, прикоснувшись к некрашеной металлической поверхности (например, на задней панели компьютера). Во время работы периодически прикасайтесь к некрашеной металлической поверхности, чтобы снять статическое электричество, которое может повредить внутренние компоненты.

11. Извлеките из соответствующих слотов все установленные платы ExpressCard или смарт-карты.

#### Выключение компьютера

△ ОСТОРОЖНО: Во избежание потери данных сохраните и закройте все открытые файлы и выйдите из всех открытых программ перед выключением компьютера.

- 1. Завершите работу операционной системы.
  - B Windows 8:
    - При использовании сенсорного устройства:
      - а. Быстро проведите пальцем с правого края экрана, открыв меню панели Charms, и выберите пункт **Параметры**.
      - b. Выберите 🛈 а затем выберите Завершение работы.
    - При использовании мыши:
      - а. Укажите мышью правый верхний угол экрана и щелкните Параметры.
      - b. Щелкните <sup>(1)</sup> и выберите Завершение работы.
  - B Windows 7:

- 1. Нажмите Пуск 🗐
- 2. Щелкните Завершение работы.

или

- 1. Нажмите Пуск 🧐
- 2. Нажмите стрелку в нижнем правом углу меню Пуск, показанную ниже, и нажмите Выключение.

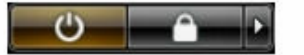

**2.** Убедитесь, что компьютер и все подключенные к нему устройства выключены. Если компьютер и подключенные устройства не выключились автоматически по завершении работы операционной системы, нажмите и не отпускайте кнопку питания примерно 4 секунды, пока они не выключатся.

#### После работы с внутренними компонентами компьютера

После завершения любой процедуры замены не забудьте подсоединить все внешние устройства, платы и кабели, прежде чем включать компьютер.

ОСТОРОЖНО: Во избежание повреждения компьютера следует использовать только батарею, предназначенную для данного компьютера Dell. Не используйте батареи, предназначенные для других компьютеров Dell.

- **1.** Подсоедините все внешние устройства, например репликатор портов или стыковочное устройство Media Base, и установите обратно все платы и карты, например плату ExpressCard.
- 2. Подсоедините к компьютеру все телефонные или сетевые кабели.

ОСТОРОЖНО: Чтобы подсоединить сетевой кабель, сначала подсоедините его к сетевому устройству, а затем к компьютеру.

- 3. Установите на место батарею.
- 4. Подключите компьютер и все внешние устройства к электросети.
- 5. Включите компьютер.

# Извлечение и установка компонентов

В этом разделе приведены подробные сведения по извлечению и установке компонентов данного компьютера.

#### Рекомендуемые инструменты

Для выполнения процедур, описанных в этом документе, могут потребоваться следующие инструменты:

- маленькая шлицевая отвертка;
- крестовая отвертка;
- небольшая пластиковая палочка.

## Общий вид системы

#### Вид изнутри — сзади

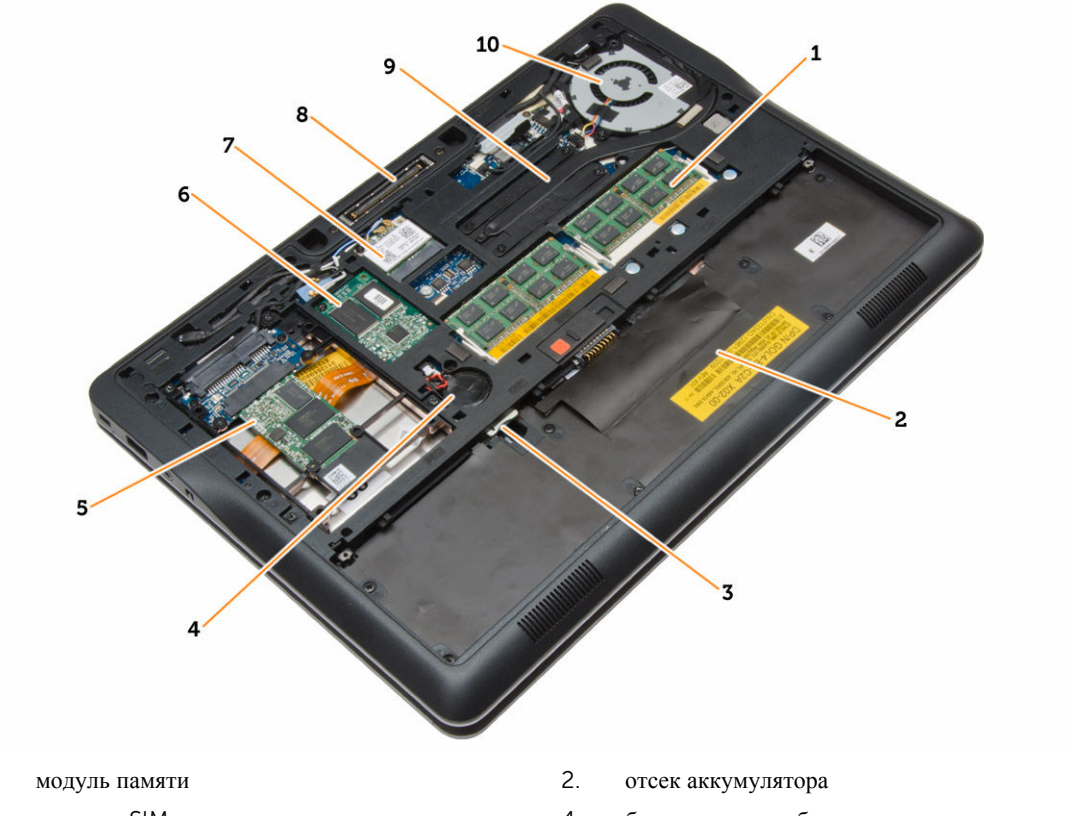

3. слот для SIM-карты

4. батарея типа «таблетка»

1.

- 5. устройство хранения
- 7. плату WLAN
- 9. радиатор

- 6. плату WWAN
- 8. разъем стыковочной станции
- 10. системный вентилятор

#### Вид изнутри — спереди

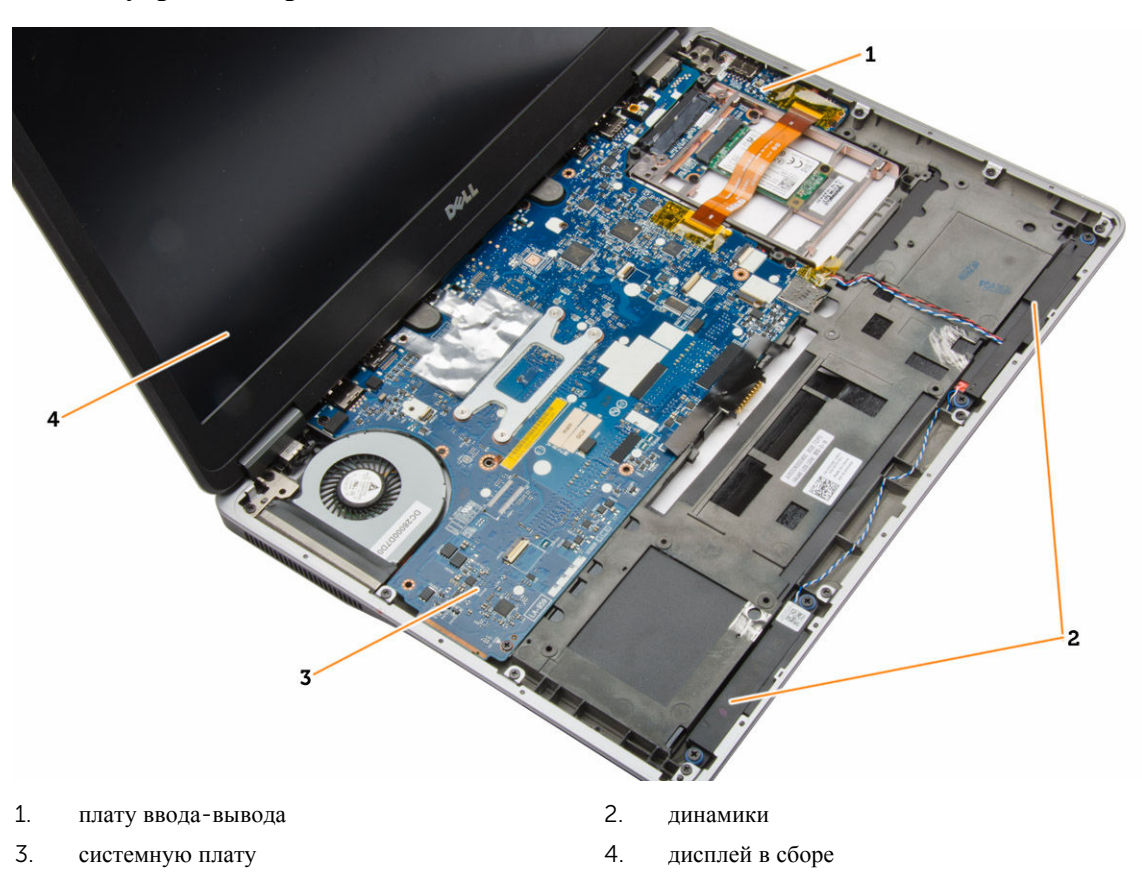

### Извлечение карты SD

- 1. Выполните процедуры, приведенные в разделе Подготовка к работе с внутренними компонентами компьютера.
- 2. Нажмите на карту SD, чтобы высвободить ее из корпуса компьютера.

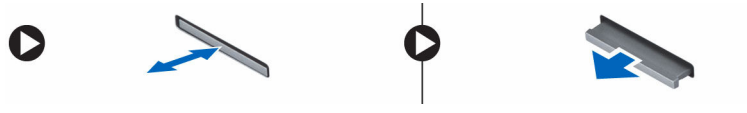

**3.** Выньте карту SD из компьютера.

# Установка карты SD

- 1. Вставьте карту SD в соответствующий слот до щелчка.
- 2. Выполните процедуры, приведенные в разделе После работы с внутренними компонентами компьютера.

# Снятие аккумулятора

- 1. Выполните процедуры, приведенные в разделе Подготовка к работе с внутренними компонентами компьютера.
- 2. Разожмите защелку фиксатора, чтобы высвободить аккумулятор.

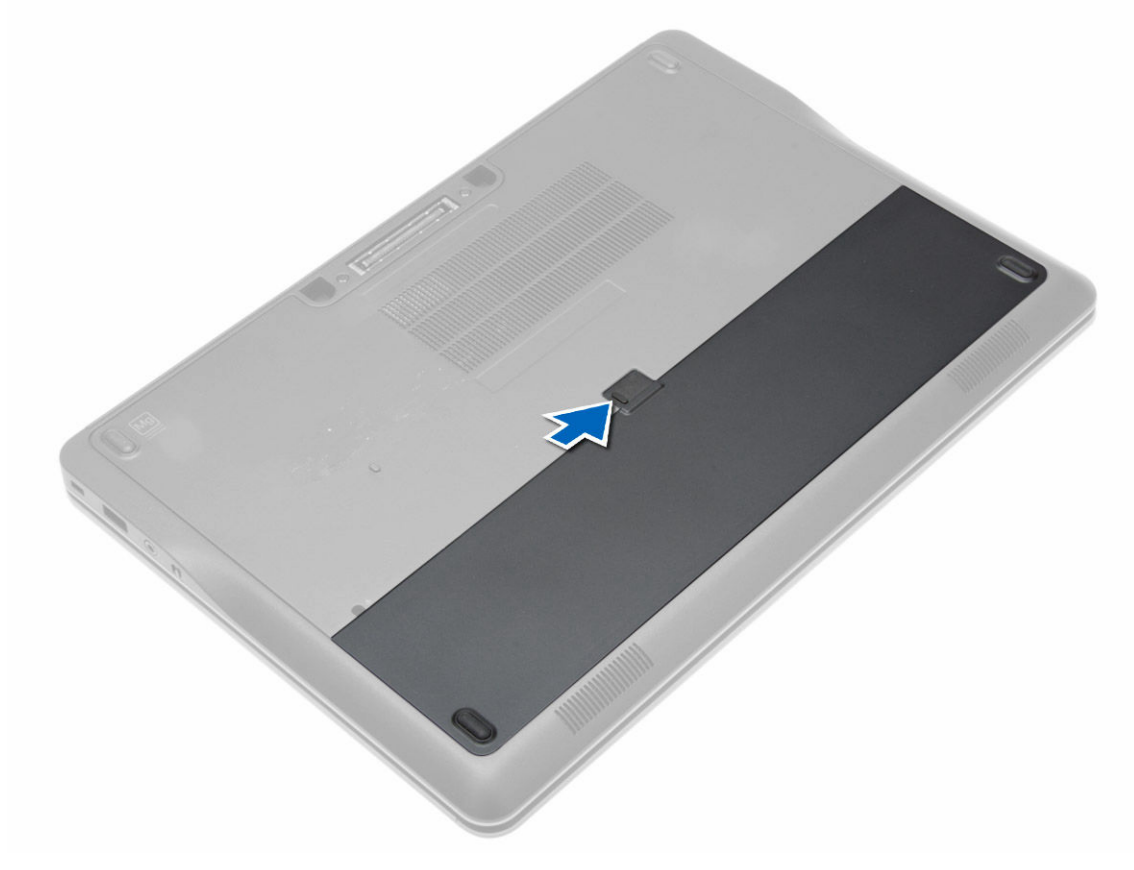

3. Извлеките аккумулятор из компьютера.

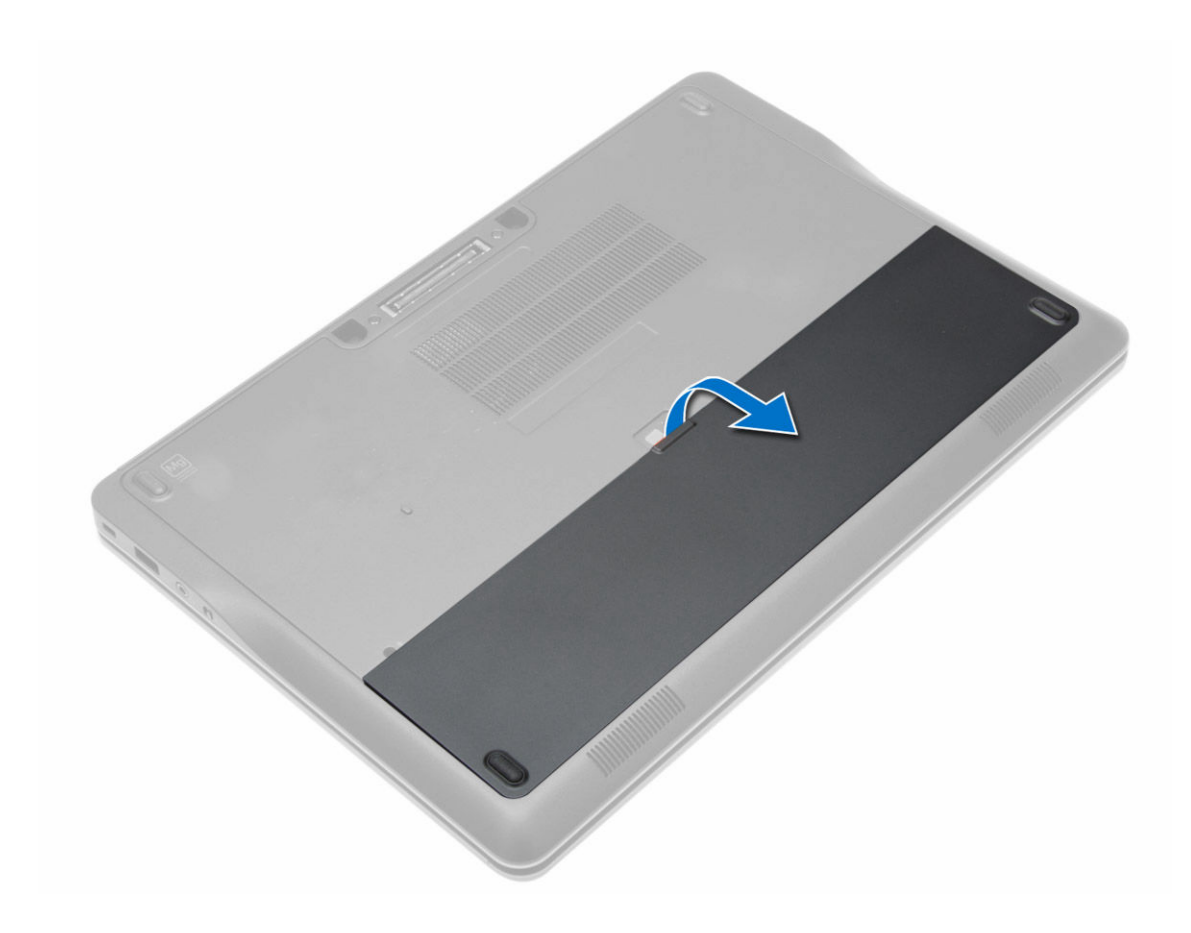

# Установка аккумулятора

- 1. Вставьте аккумулятор в соответствующий слот до щелчка.
- 2. Выполните процедуры, приведенные в разделе После работы с внутренними компонентами компьютера.

# Снятие нижней крышки

- **1.** Выполните процедуры, приведенные в разделе *Подготовка к работе с внутренними компонентами компьютера*.
- 2. Извлеките батарею.
- 3. Выверните винты, которыми нижняя крышка крепится к корпусу компьютера.

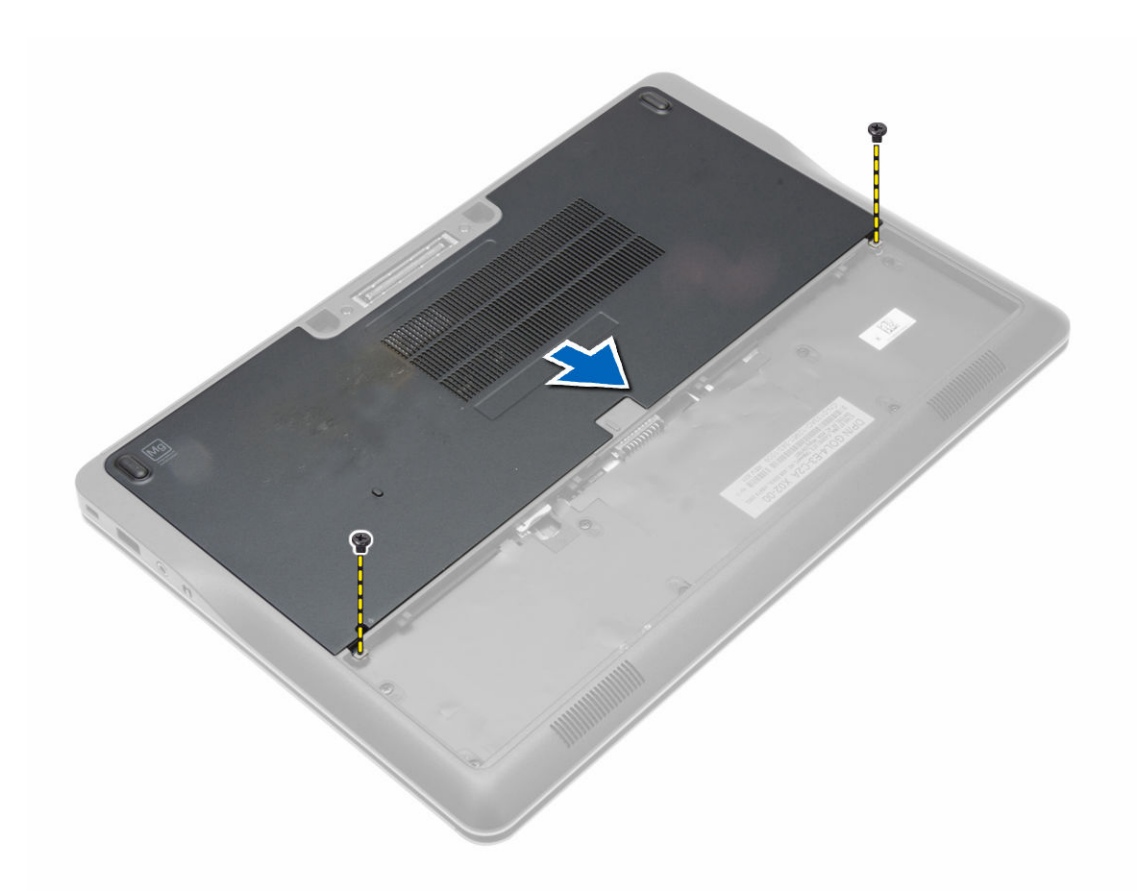

4. Поднимите нижнюю крышку и снимите ее с компьютера.

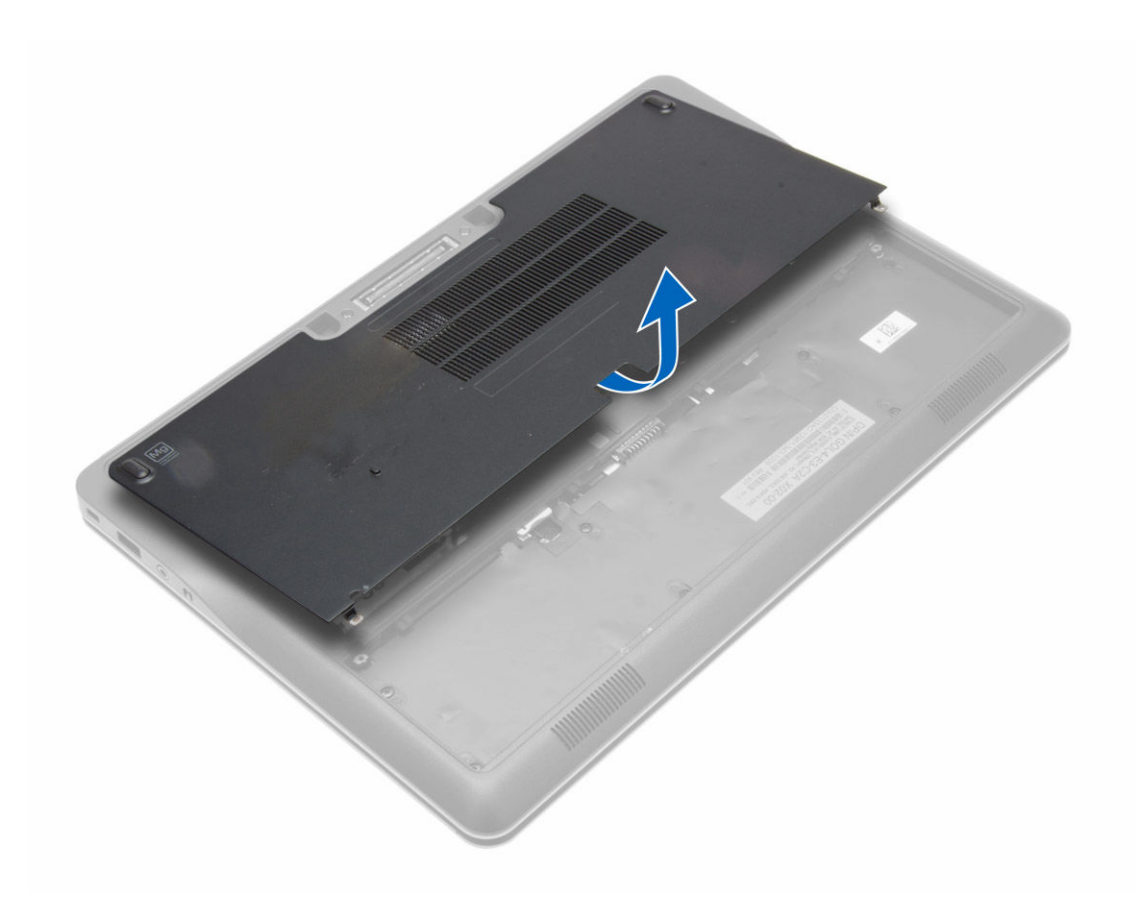

## Установка нижней крышки

- 1. Установите нижнюю крышку, правильно совместив ее с отверстиями под винты на корпусе компьютера.
- 2. Затяните винты, которыми нижняя крышка крепится к корпусу компьютера.
- 3. Установите батарею.
- 4. Выполните процедуры, приведенные в разделе После работы с внутренними компонентами компьютера.

#### Извлечение жесткого диска

- **1.** Выполните процедуры, приведенные в разделе *Подготовка к работе с внутренними компонентами компьютера*.
- 2. Снимите:
  - а. батарею
    - b. нижнюю крышку
- **3.** Отсоедините кабель жесткого диска, который служит для крепления опорной пластины жесткого диска к корпусу компьютера и открутите винты, с помощью которых она крепится к корпусу.

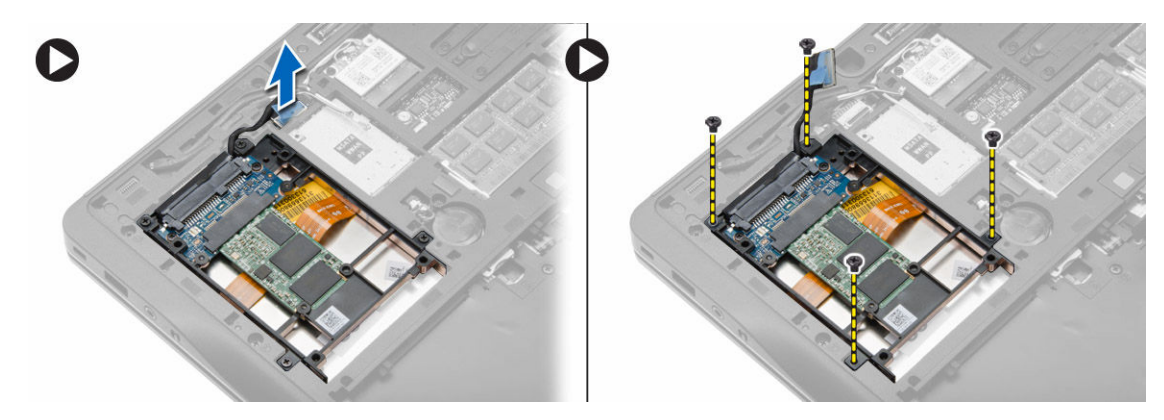

4. Приподнимите опорную пластину жесткого диска и снимите ее с компьютера.

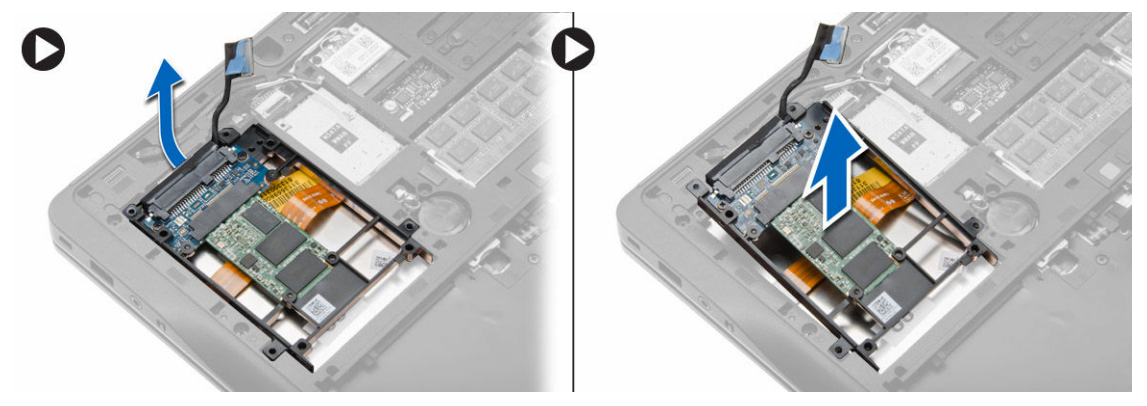

5. Отсоедините кабель жесткого диска, с помощью которого жесткий диск крепится к опорной пластине.

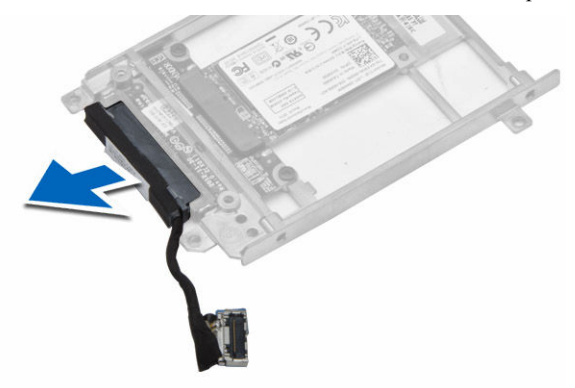

6. Выкрутите винт, с помощью которого жесткий диск крепится к опорной пластине жесткого диска, и извлеките жесткий диск из опорной пластины.

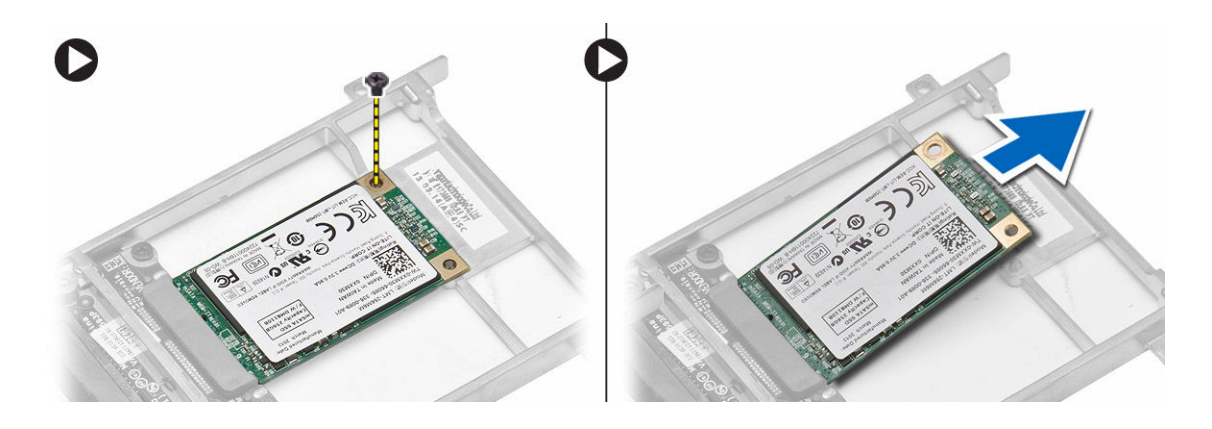

#### Установка жесткого диска

- 1. Вставьте жесткий диск в предназначенное для него гнездо в корпусе компьютера.
- 2. Затяните винт, которым кронштейн жесткого диска крепится к жесткому диску.
- 3. Подсоедините кабель жесткого диска к опорной пластине.
- 4. Чтобы закрепить опорную пластину жесткого диска на корпусе компьютера, установите кронштейн жесткого диска и затяните винт.
- 5. Подсоедините кабель опорной пластины жеского диска к корпусу компьютера.
- 6. Установите:
  - а. нижнюю крышку
    - b. батарею
- 7. Выполните процедуры, приведенные в разделе После работы с внутренними компонентами компьютера.

#### Снятие окантовки клавиатуры

- **1.** Выполните процедуры, приведенные в разделе *Подготовка к работе с внутренними компонентами компьютера*.
- 2. Извлеките батарею.
- **3.** С помощью пластикового пера приподнимите край клавиатуры и высвободите ее от корпуса компьютера. Поднимите край для извлечения клавиатуры из компьютера.

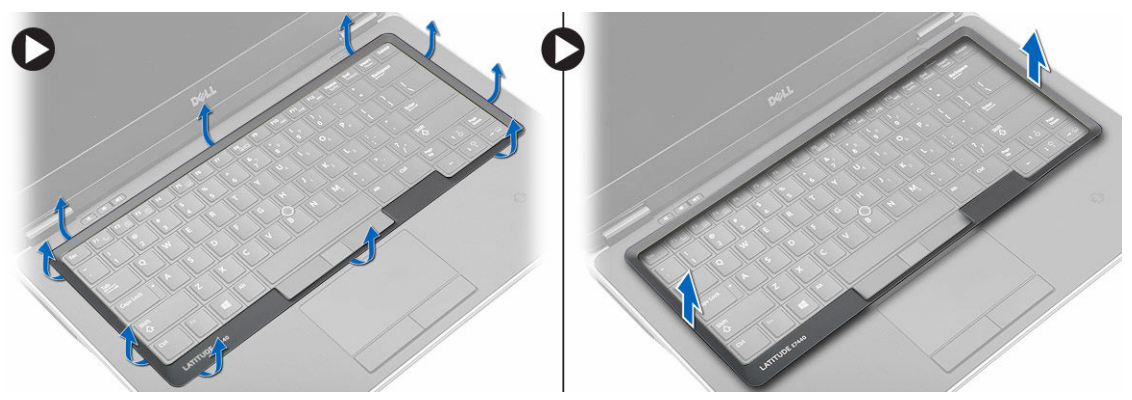

### Установка окантовки клавиатуры

- 1. Совместите окантовку клавиатуры с соответствующим отсеком.
- 2. Нажмите на окантовку клавиатуры по бокам, чтобы она встала на место со щелчком.
- 3. Установите аккумулятор.
- 4. Выполните процедуры, приведенные в разделе После работы с внутренними компонентами компьютера.

#### Снятие клавиатуры

- **1.** Выполните процедуры, приведенные в разделе *Подготовка к работе с внутренними компонентами компьютера*.
- 2. Снимите:
  - а. батарею
  - b. нижнюю крышку
  - с. окантовку клавиатуры
- 3. Удалите винты и извлеките батарейный отсек из корпуса компьютера.

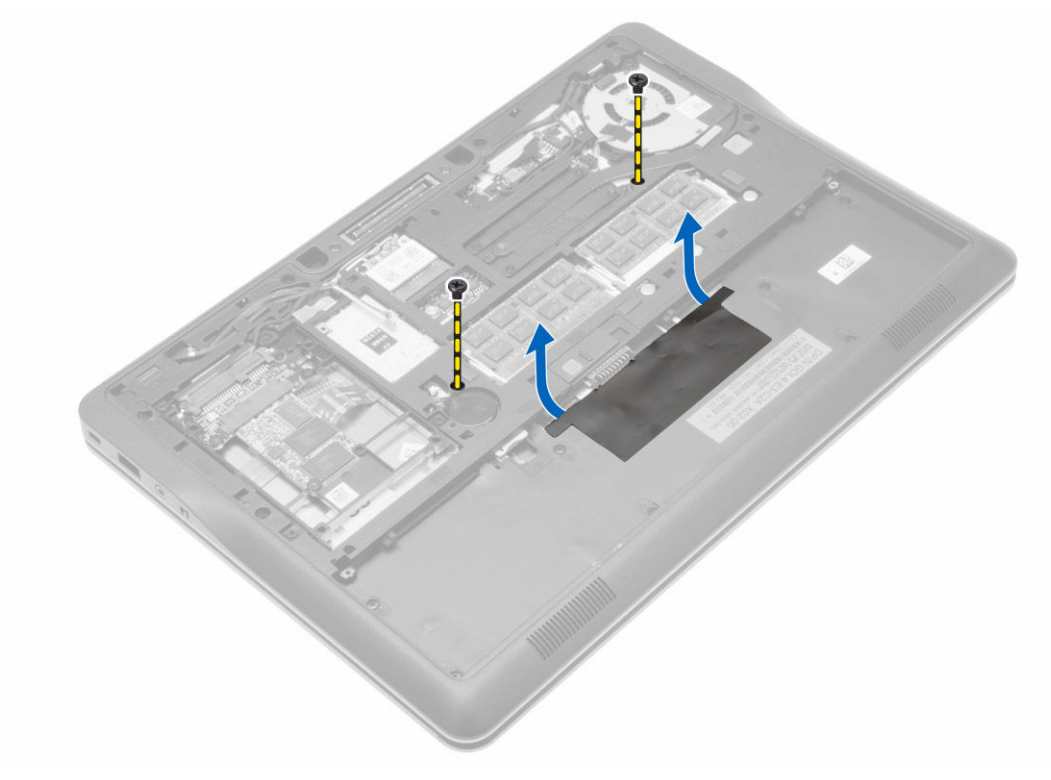

- 4. Выполните следующие действия, как показано на рисунке:
  - а. Извлеките защелку кабеля подсветки клавиатуры [1].
  - b. Отсоедините кабель от системной платы [2].
  - с. Извлеките защелку кабеля тензометрического джойстика [3].
  - d. Отсоедините кабель от системной платы [4].
  - е. Извлеките защелку кабеля клавиатуры [5].
  - f. Отсоедините кабель от системной платы [6].

- g. Извлеките защелку кабеля сенсорной панели [7].
- h. Отсоедините кабель от системной платы [8].

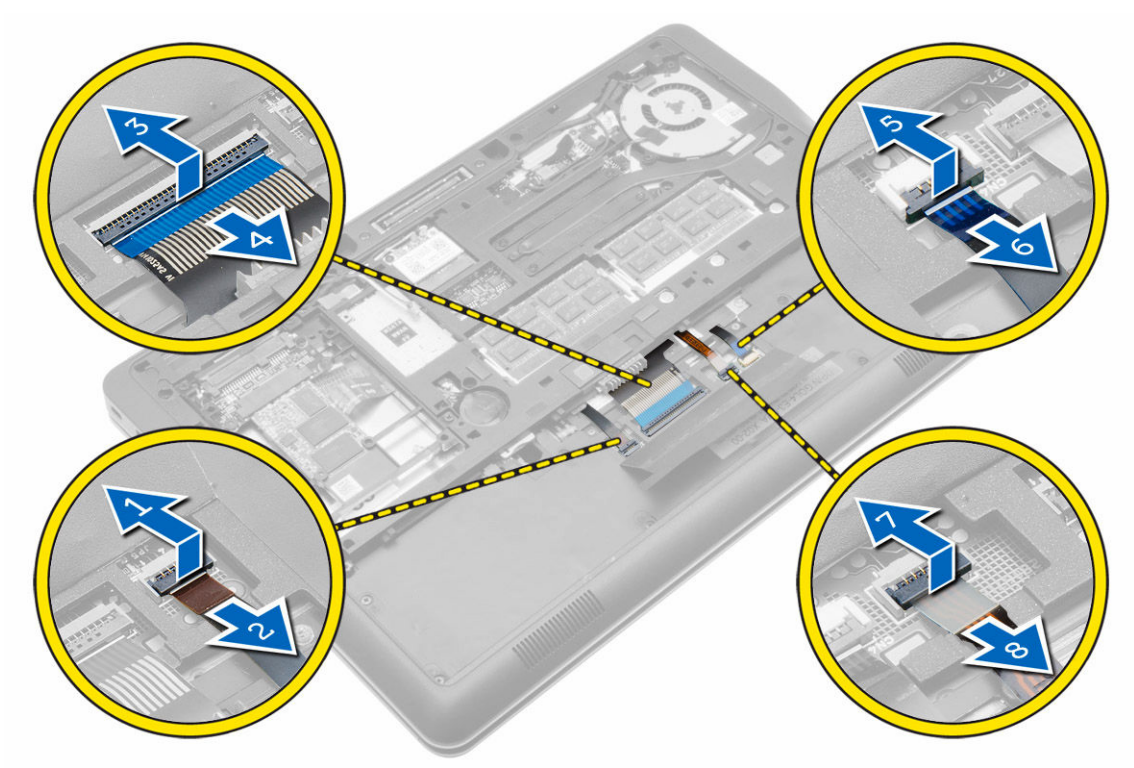

5. Переверните компьютер и удалите винты, с помощью которых клавиатура крепится к корпусу компьютера. Извлеките клавиатуру из компьютера.

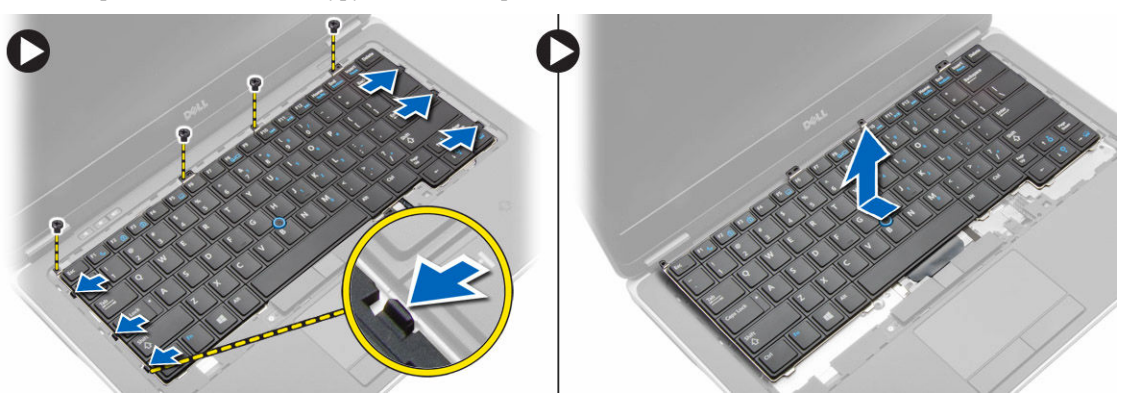

# Установка клавиатуры

- 1. Подсоедините кабель клавиатуры и прикрепите его к клавиатуре лентой.
- 2. Подсоедините кабель клавиатуры к системной плате.
- 3. Задвиньте клавиатуру в соответствующий отсек и убедитесь, что она встала на место со щелчком.
- 4. Затяните винты, чтобы прикрепить клавиатуру к упору для рук.
- 5. Переверните компьютер и затяните винты, которыми крепится клавиатура.
- 6. Установите:

- а. окантовку клавиатуры
- b. нижнюю крышку
- с. батарею
- 7. Выполните процедуры, приведенные в разделе После работы с внутренними компонентами компьютера.

## Извлечение платы WLAN

- **1.** Выполните процедуры, приведенные в разделе *Подготовка к работе с внутренними компонентами компьютера*.
- 2. Снимите:
  - а. батарею
  - b. нижнюю крышку
- **3.** Отсоедините антенные кабели от платы WLAN и выверните винт, которым плата WLAN крепится к компьютеру. Извлеките плату WLAN из компьютера.

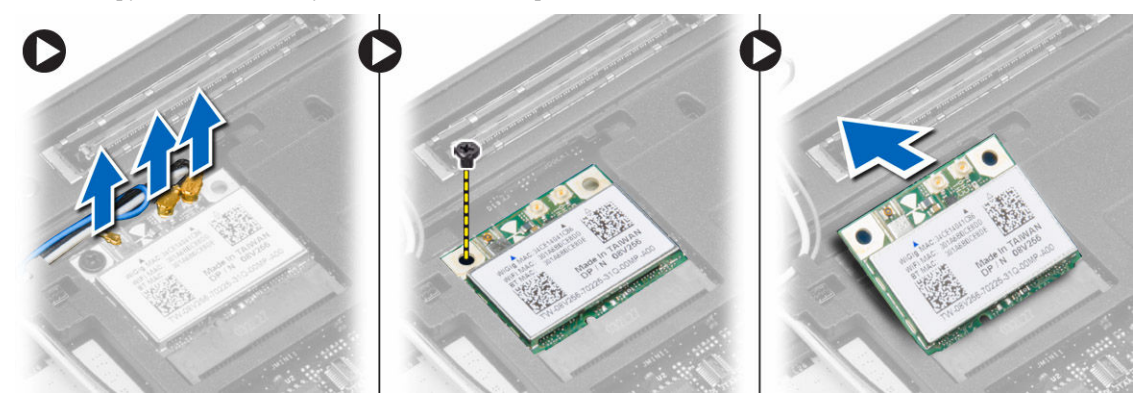

## Установка платы WLAN

- 1. Вставьте плату WLAN в соответствующий разъем под углом в 45 градусов.
- **2.** Затяните винт, которым плата WLAN крепится к корпусу компьютера.
- 3. Подсоедините антенные кабели к соответствующим разъемам, обозначенным на плате WLAN.
- 4. Установите:
  - а. нижнюю крышку
  - b. батарею
- 5. Выполните процедуры, приведенные в разделе После работы с внутренними компонентами компьютера.

#### Извлечение модуля памяти

- **1.** Выполните процедуры, приведенные в разделе *Подготовка к работе с внутренними компонентами компьютера*.
- **2.** Снимите:
  - а. батарею
  - b. нижнюю крышку
- **3.** Отведите фиксаторы от модуля памяти, чтобы он выскочил из разъема. Извлеките модуль памяти из разъема на системной плате.

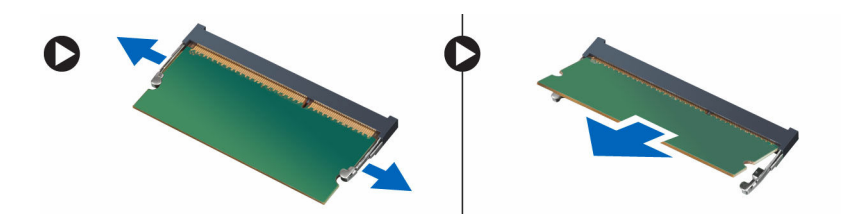

#### Установка модуля памяти

- 1. Вставьте модуль памяти в слот.
- 2. Нажмите на фиксаторы, чтобы закрепить модуль памяти на системной плате.
- 3. Установите:
  - а. нижнюю крышку
  - b. батарею
- 4. Выполните процедуры, приведенные в разделе После работы с внутренними компонентами компьютера.

## Извлечение батарейки типа «таблетка»

- **1.** Выполните процедуры, приведенные в разделе *Подготовка к работе с внутренними компонентами компьютера*.
- **2.** Снимите:
  - а. батарею
  - b. нижнюю крышку
- **3.** Выньте кабель батарейки типа «таблетка» и отсоедините от системной платы. Извлеките из компьютера батарейку типа «таблетка».

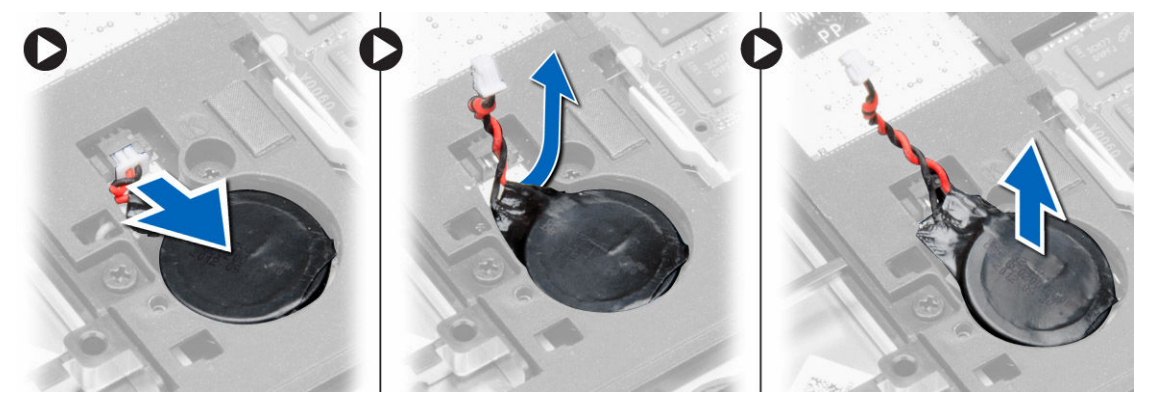

#### Установка батарейки типа «таблетка»

- 1. Установите батарейку типа «таблетка» на место.
- 2. Подключите кабель батарейки типа «таблетка».
- 3. Установите:
  - а. нижнюю крышку
  - b. батарею
- 4. Выполните процедуры, приведенные в разделе После работы с внутренними компонентами компьютера.

## Снятие упора для рук

- 1. Выполните процедуры, приведенные в разделе Подготовка к работе с внутренними компонентами компьютера.
- **2.** Снимите:
  - а. карту SD
  - b. батарею
  - с. нижнюю крышку
  - d. жесткий диск
  - е. окантовку клавиатуры
  - f. клавиатуру
- 3. Выверните винты, которыми упор для рук в сборе крепится к корпусу компьютера.

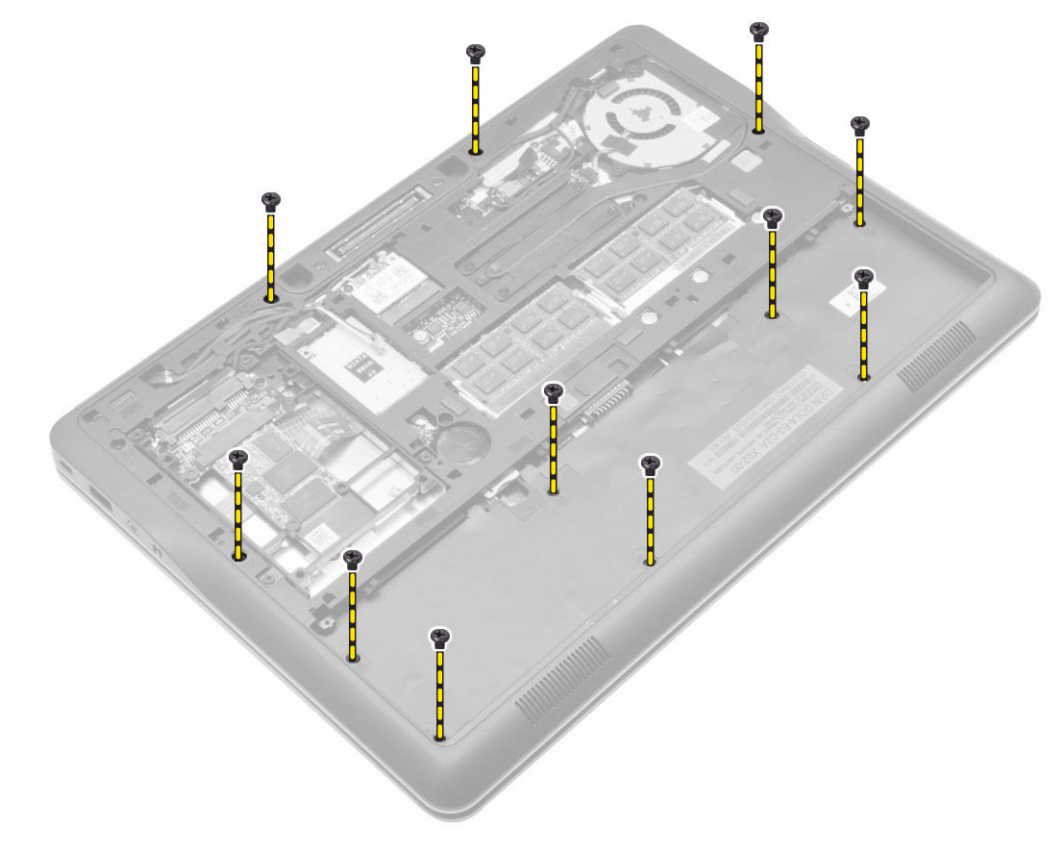

- 4. Выполните следующие действия, как показано на рисунке:
  - а. Снимите защелки [1].
  - b. Отсоедините плату светодиодных индикаторов, сенсорную панель и кабели питания светодиодных индикаторов от компьютера. [2].

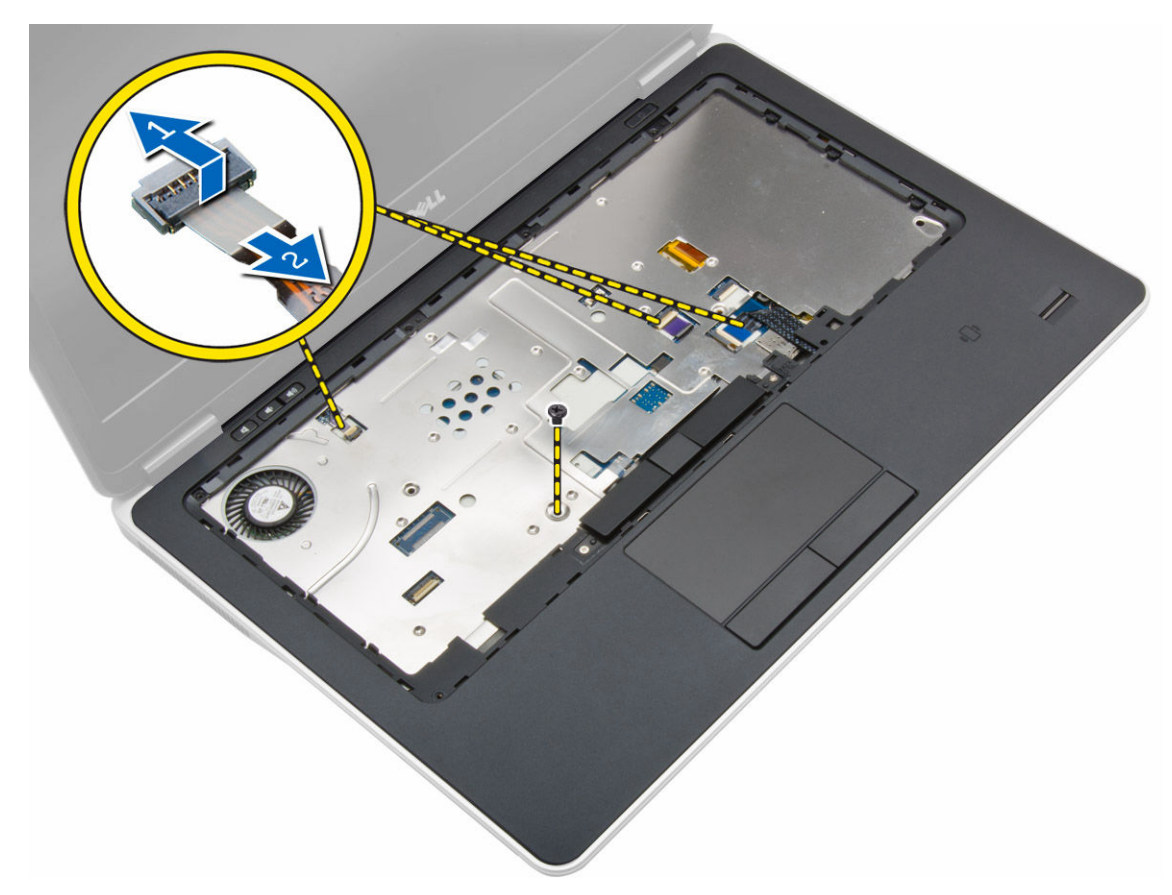

5. Извлеките упор для рук в сборе из корпуса компьютера.

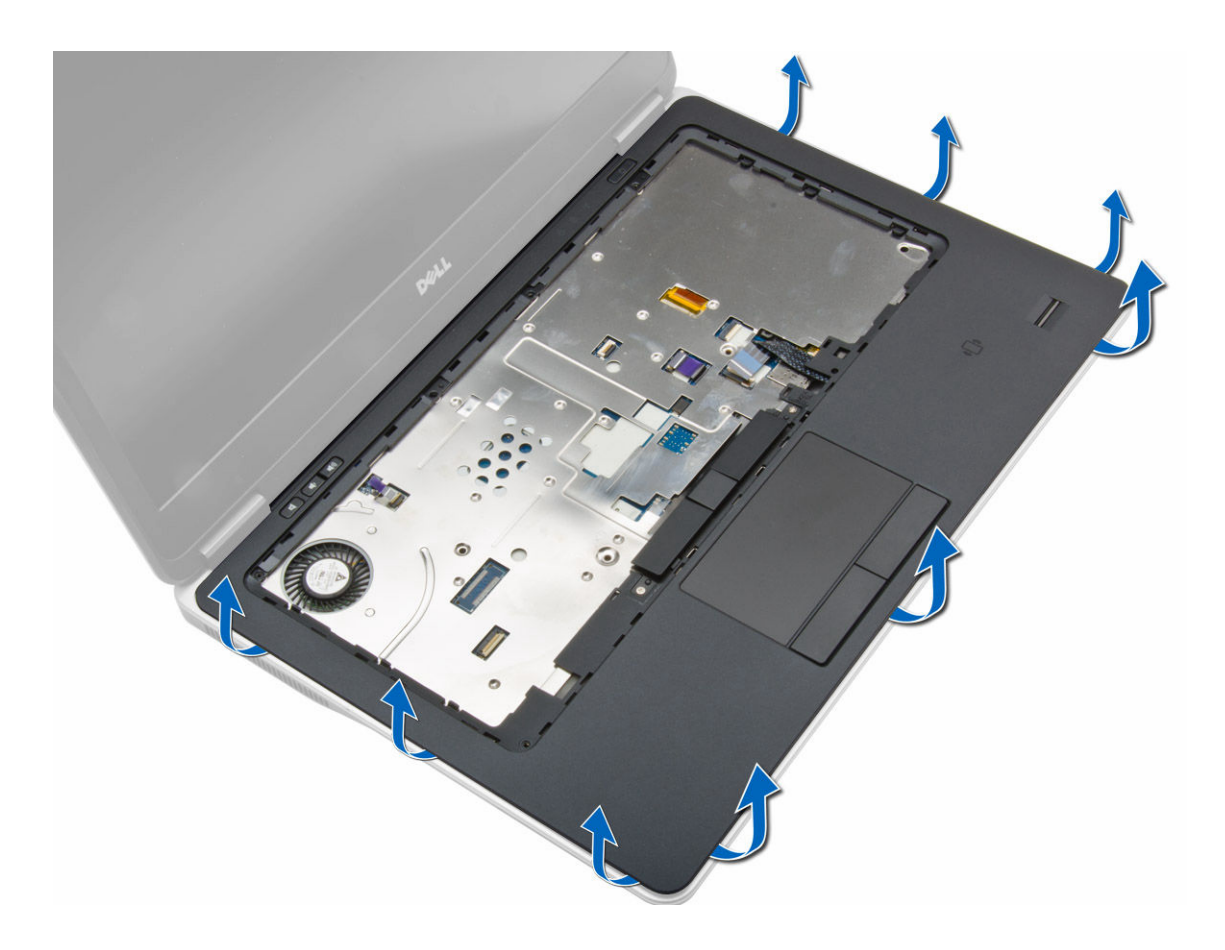

# Установка упора для рук

- 1. Установите упор для рук в сборе в первоначальное положение на компьютере и закрепите его со щелчком.
- 2. Подсоедините к системной плате указанные кабели:
  - а. кабель светодиодного индикатора питания
  - b. кабель сенсорной панели
  - с. кабель платы светодиодных индикаторов
- 3. Затяните винты, чтобы прикрепить упор для рук в сборе к передней части компьютера.
- 4. Затяните винты, чтобы прикрепить упор для рук в сборе к основанию компьютера.
- 5. Установите:
  - а. клавиатуру
  - b. окантовку клавиатуры
  - с. жесткий диск
  - d. нижнюю крышку
  - е. батарею
  - f. карту SD
- 6. Выполните процедуры, приведенные в разделе После работы с внутренними компонентами компьютера.

### Извлечение динамиков

- **1.** Выполните процедуры, приведенные в разделе *Подготовка к работе с внутренними компонентами компьютера*.
- **2.** Снимите:
  - а. карту SD
  - b. батарею
  - С. нижнюю крышку
  - d. жесткий диск
  - е. окантовку клавиатуры
  - f. клавиатуру
  - g. упор для рук
- 3. Выполните следующие действия, как показано на рисунке:
  - а. Выверните винты, которыми динамики крепятся к корпусу компьютера.
  - b. Отсоедините кабель [1].
  - с. Отсоедините кабель от системной платы [2].

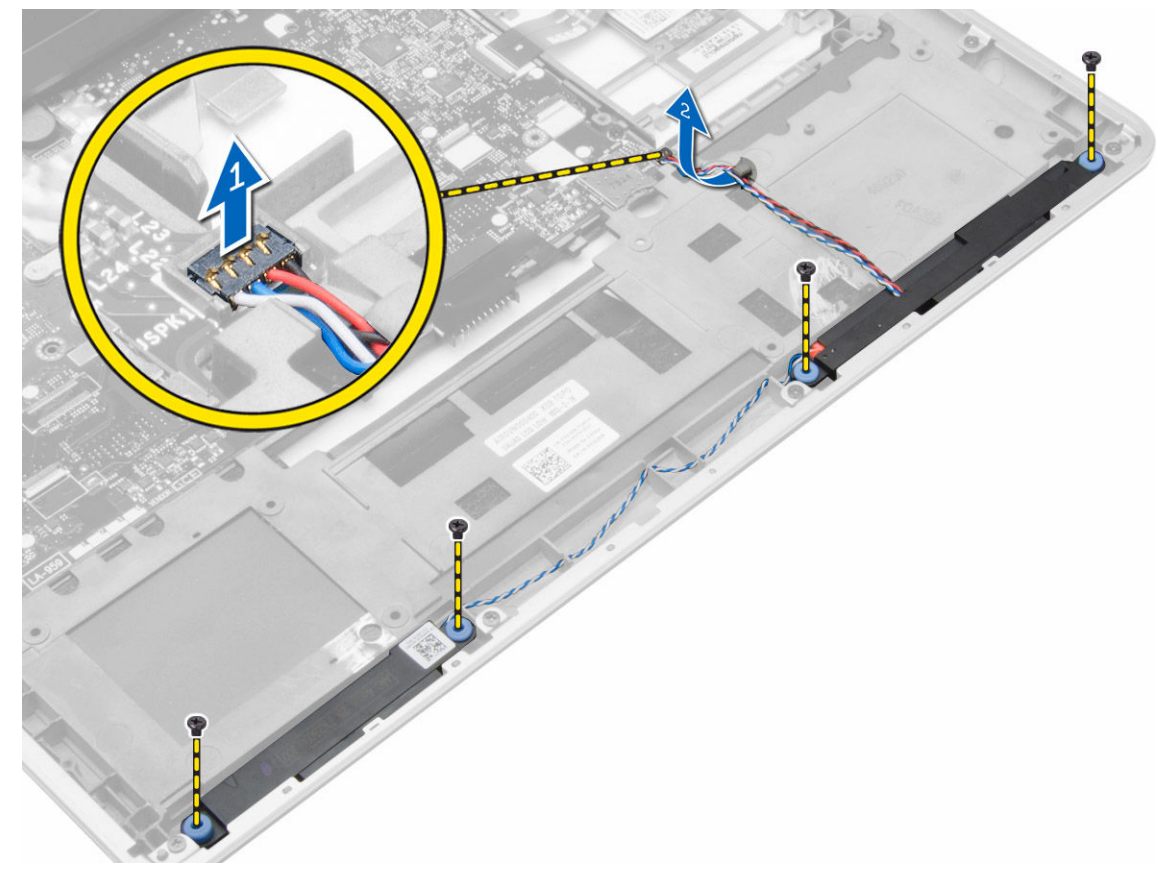

4. Извлеките динамики из компьютера.

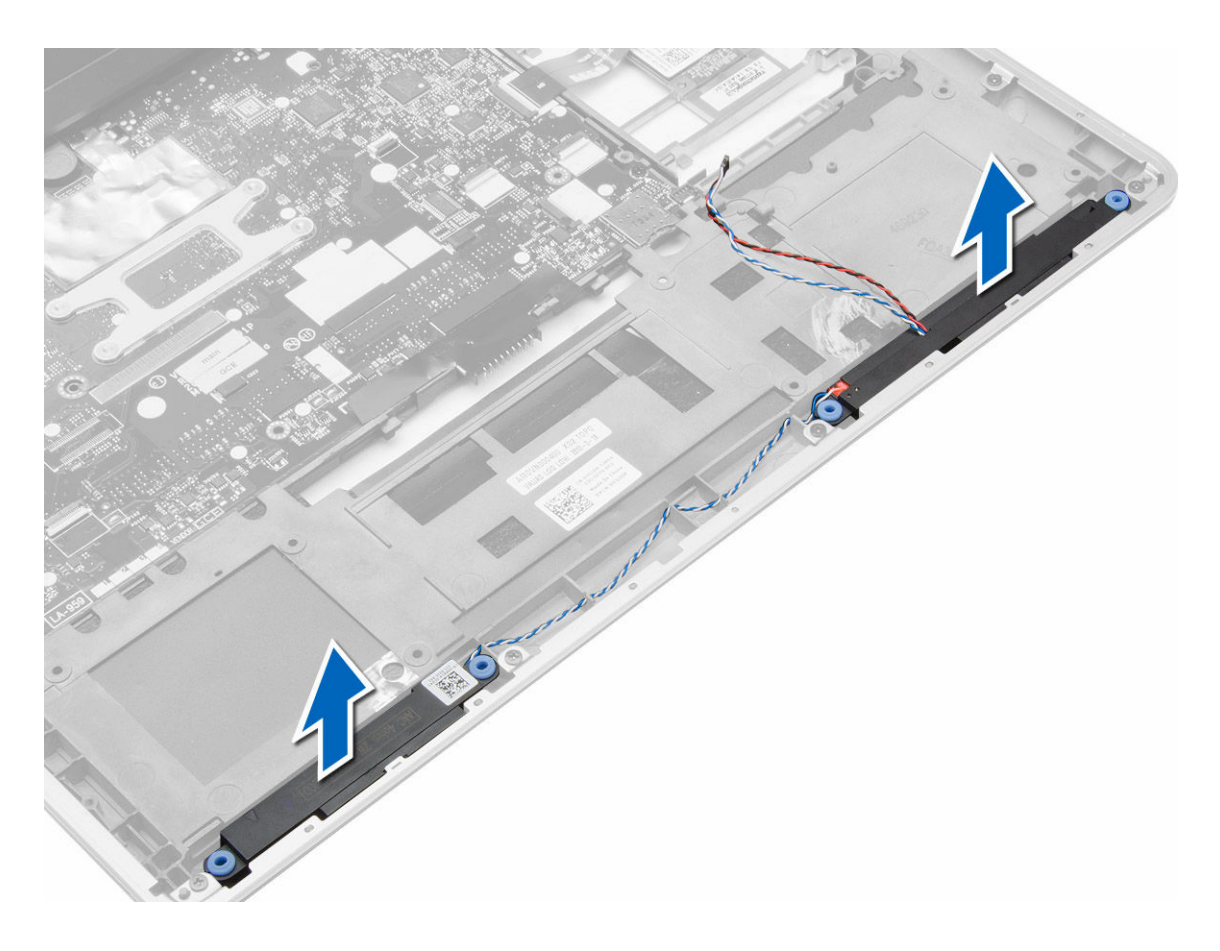

#### Установка динамиков

- 1. Установите динамики в их изначальное положение и затяните винты, которыми динамики крепятся к корпусу компьютера.
- 2. Проложите кабель динамика внутри компьютера и подсоедините его к системной плате.
- 3. Установите:
  - а. упор для рук
  - b. клавиатуру
  - с. окантовку клавиатуры
  - d. жесткий диск
  - е. нижнюю крышку
  - f. батарею
  - g. карту SD
- 4. Выполните процедуры, приведенные в разделе После работы с внутренними компонентами компьютера.

#### Снятие крышки шарниров дисплея

- **1.** Выполните процедуры, приведенные в разделе *Подготовка к работе с внутренними компонентами компьютера*.
- 2. Извлеките батарею.
- **3.** Удалите винты, с помощью которых крышка дисплея крепится к компьютеру. Поднимите крышку дисплея.

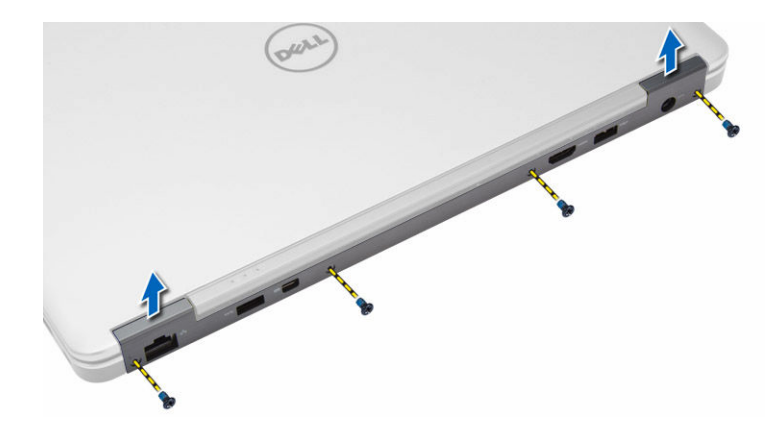

## Установка крышки шарниров дисплея

- 1. Установите крышку шарниров дисплея и затяните винты, которыми крышка шарниров дисплея крепится к корпусу компьютера.
- 2. Установите батарею.
- 3. Выполните процедуры, приведенные в разделе После работы с внутренними компонентами компьютера.

### Снятие дисплея в сборе

- 1. Выполните процедуры, приведенные в разделе Подготовка к работе с внутренними компонентами компьютера.
- 2. Снимите:
  - а. батарею
  - b. карту SD
  - с. нижнюю крышку
  - d. клавиатуру
  - е. упор для рук
- 3. Выверните винт, которым дисплей в сборе крепится к корпусу компьютера.

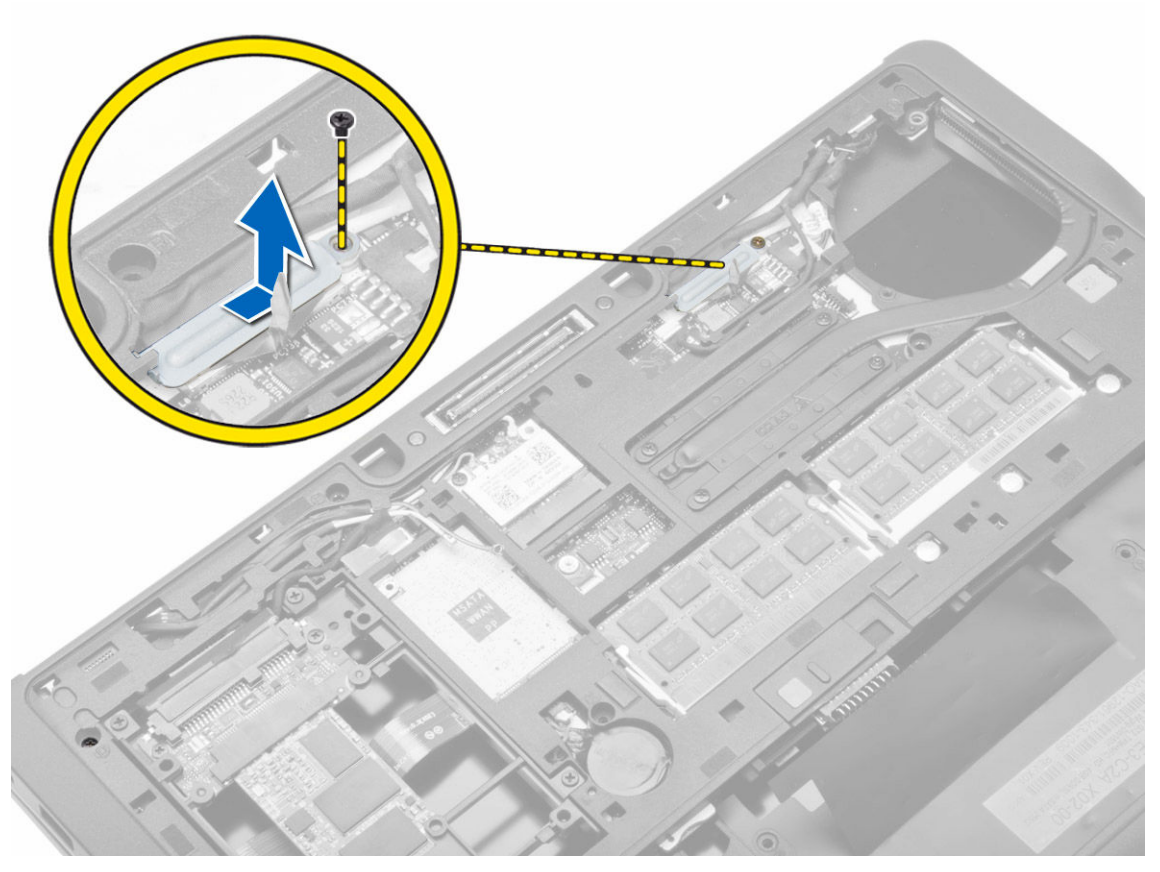

**4.** Отключите кабель LVDS и кабель камеры от системной платы. Отсоедините кабели антенны от беспроводного приложения.

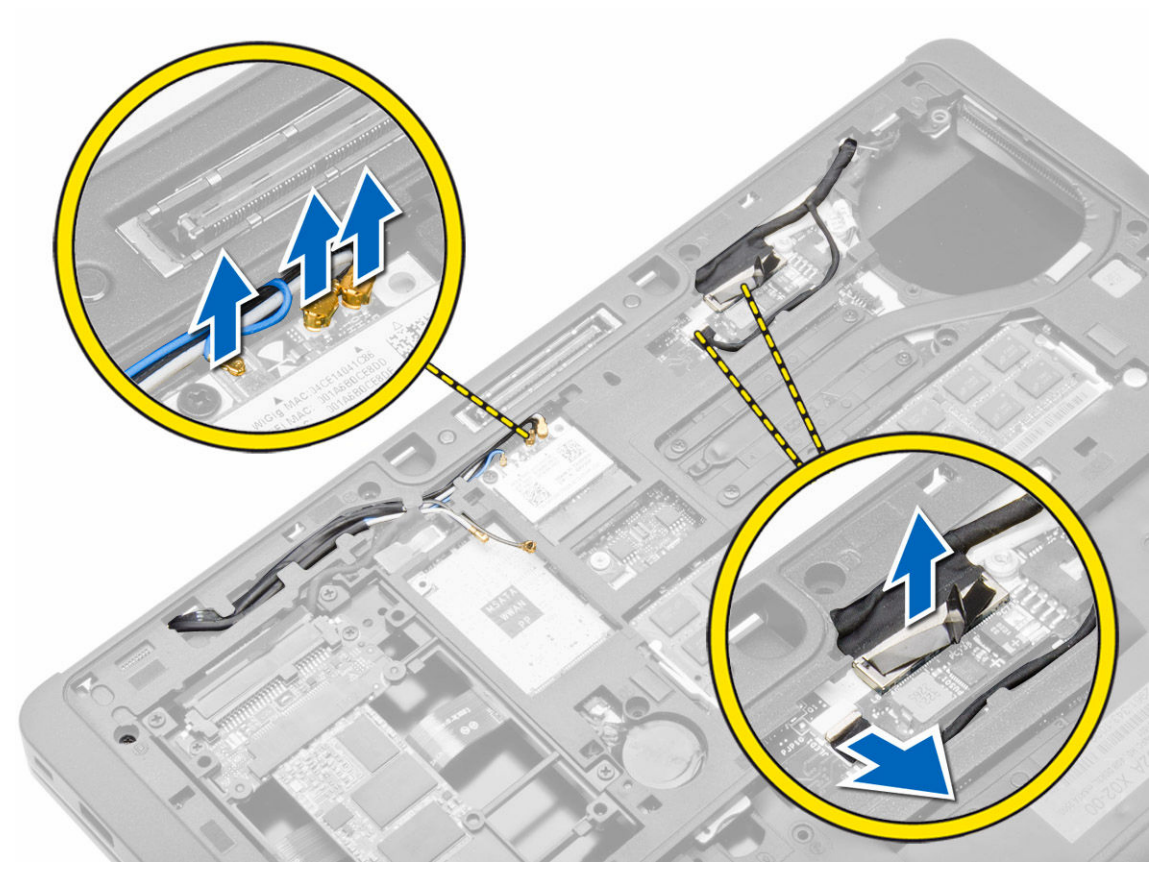

5. Отсоедините кабели от разъема.

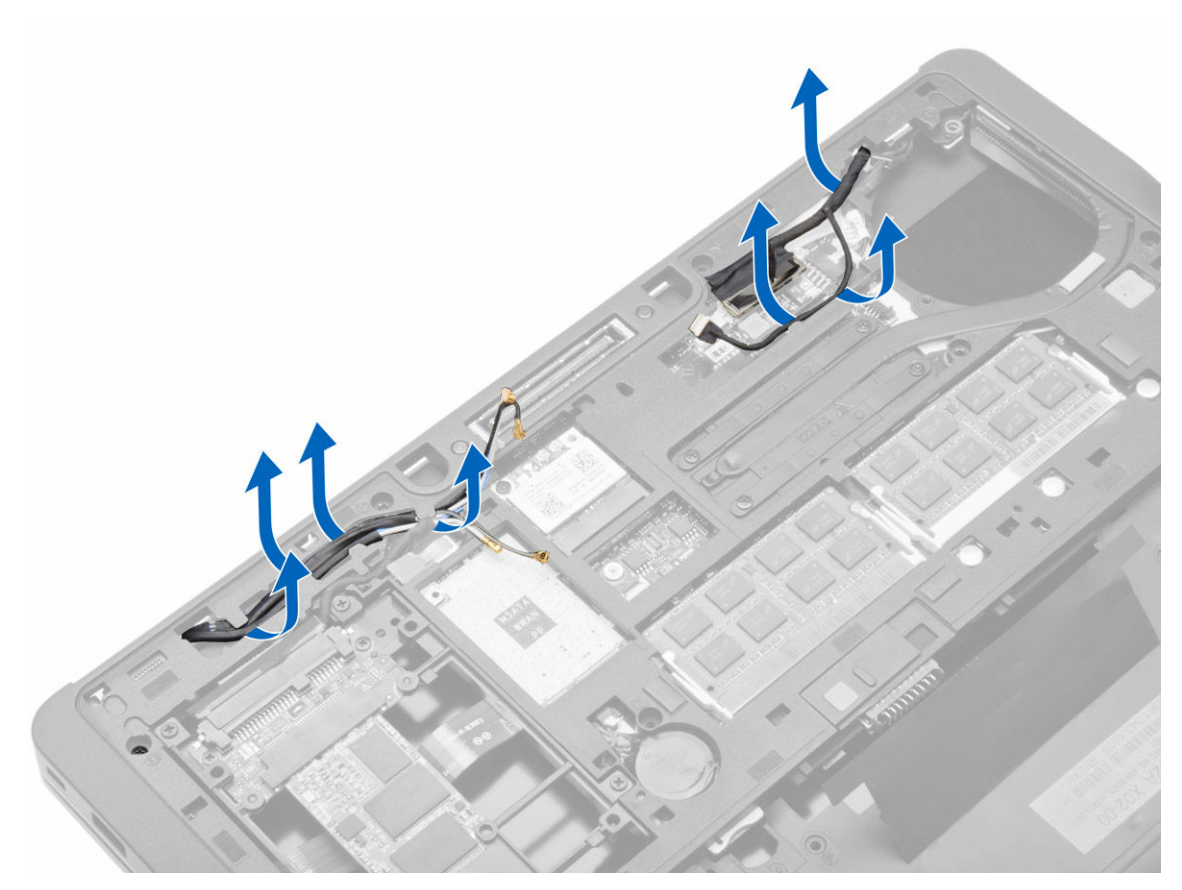

6. Выверните винт и вытяните кабели антенны из отверстий в основании шасси, с помощью которых дисплей в сборе крепится к корпусу компьютера.

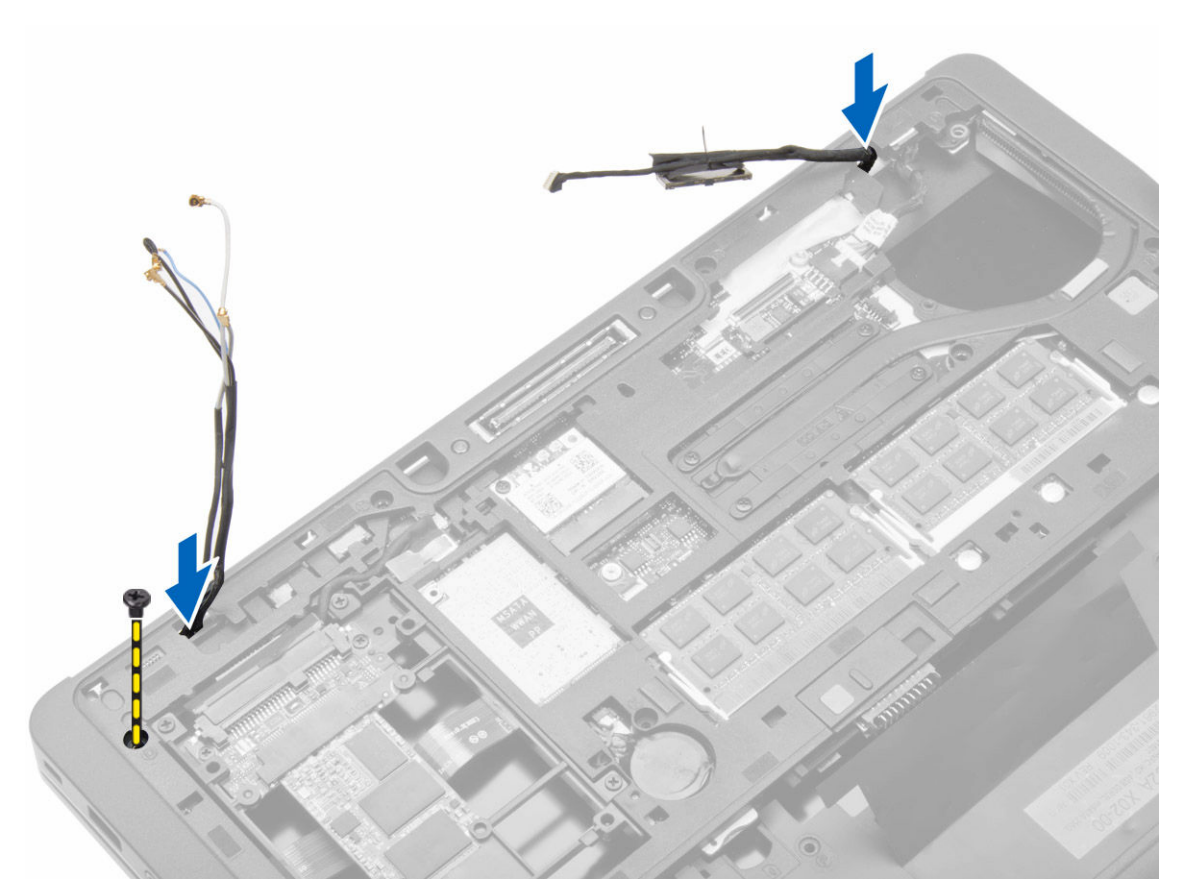

7. Выкрутите винты, которыми дисплей в сборе крепится к корпусу компьютера, приподнимите дисплей в сборе и снимите с компьютера.

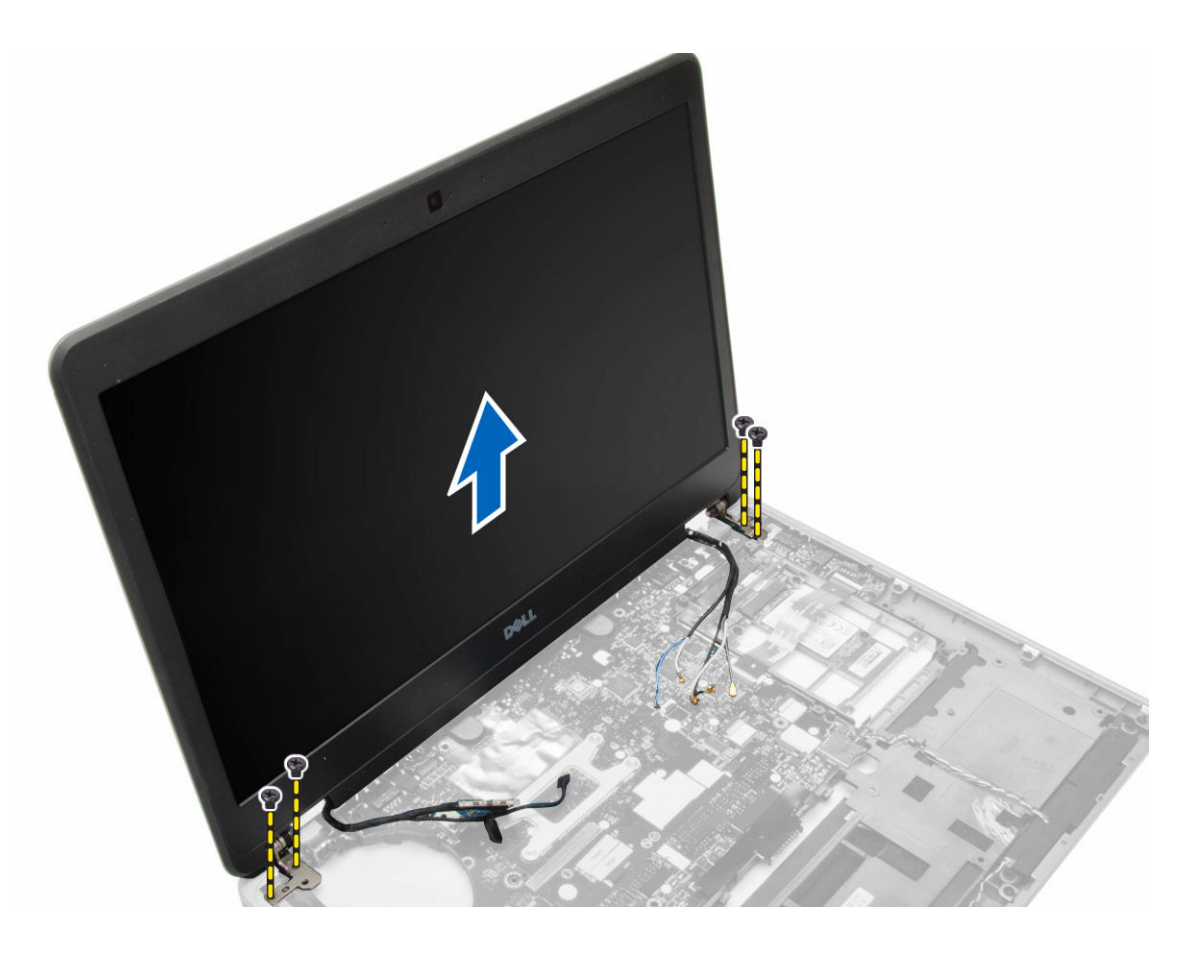

# Установка дисплея в сборе

- **1.** Протяните кабели LVDS и антенны беспроводной связи через отверстия в основании шасси и подсоедините их.
- 2. Установите дисплей в сборе на компьютер.
- 3. Затяните винты с обеих сторон, которыми крепится дисплей в сборе.
- 4. Уложите кабель LVDS и антенный кабель в направляющий желобок.
- 5. Подсоедините кабель LVDS и камеры к компьютеру.
- 6. Подсоедините антенные кабели к плате беспроводного сети.
- 7. Установите:
  - а. упор для рук в сборе
  - b. клавиатуру
  - с. нижнюю крышку
  - d. карту SD
  - е. батарею
- 8. Выполните процедуры, приведенные в разделе После работы с внутренними компонентами компьютера.

### Снятие вентилятора корпуса

- **1.** Выполните процедуры, приведенные в разделе *Подготовка к работе с внутренними компонентами компьютера*.
- 2. Снимите:
  - а. батарею
  - b. карту SD
  - с. нижнюю крышку
- **3.** Отсоедините кабель вентилятора корпуса. Выверните винты, которыми вентилятор крепится к корпусу компьютера, и снимите вентилятор с компьютера.

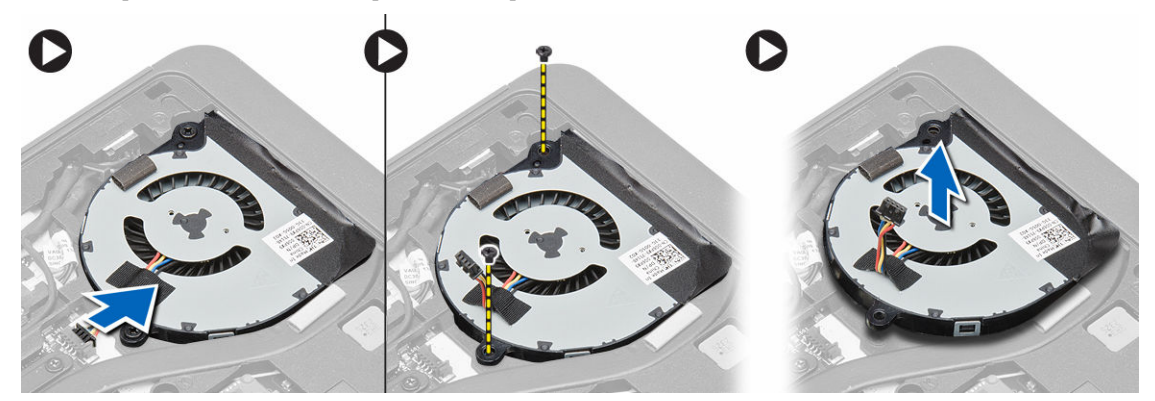

#### Установка вентилятора корпуса

- 1. Расположите вентилятор корпуса на месте, предназначенном для него на системной плате
- 2. Затяните винты, которыми вентилятор корпуса крепится к компьютеру.
- 3. Подсоедините кабель вентилятора корпуса к системной плате.
- 4. Установите:
  - а. нижнюю крышку
  - b. карту SD
  - с. батарею
- 5. Выполните процедуры, приведенные в разделе После работы с внутренними компонентами компьютера.

### Снятие радиатора

- **1.** Выполните процедуры, приведенные в разделе *Подготовка к работе с внутренними компонентами компьютера*.
- 2. Снимите:
  - а. карту SD
  - b. батарею
  - с. нижнюю крышку
  - d. жесткий диск
  - е. окантовку клавиатуры
  - f. клавиатуру
  - g. упор для рук

- h. динамик
- і. крышку шарниров дисплея
- ј. дисплей в сборе
- к. системную плату
- 3. Открутите винты, которыми радиатор крепится к системной плате. Выньте радиатор из системной платы.

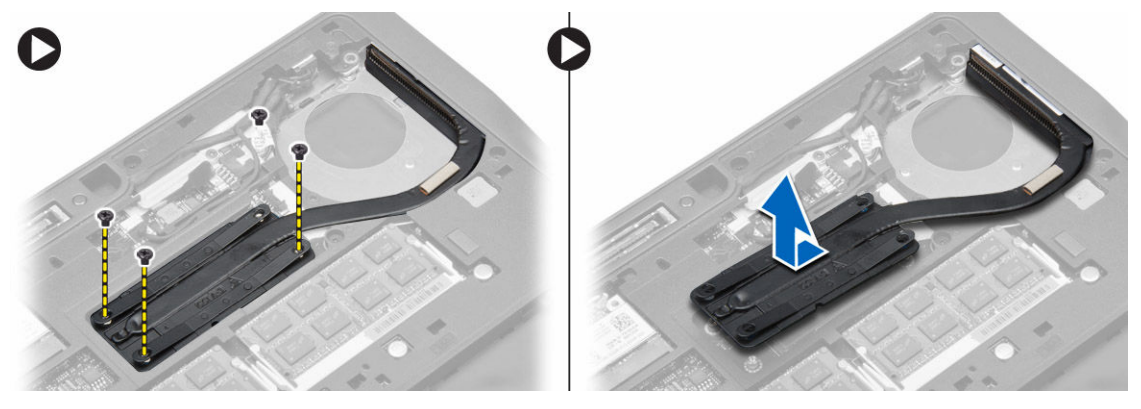

### Установка радиатора

- 1. Установите радиатор в первоначальное положение на системной плате.
- 2. Затяните винты, чтобы прикрепить радиатор к системной плате.
- 3. Установите:
  - а. системную плату
  - b. дисплей в сборе
  - с. крышку шарниров дисплея
  - d. динамик
  - е. упор для рук
  - f. клавиатуру
  - g. окантовку клавиатуры
  - h. жесткий диск
  - і. нижнюю крышку
  - ј. батарею
  - к. карту SD
- 4. Выполните процедуры, приведенные в разделе После работы с внутренними компонентами компьютера.

#### Извлечение системной платы

- **1.** Выполните процедуры, приведенные в разделе *Подготовка к работе с внутренними компонентами компьютера*.
- 2. Снимите:
  - а. карту SD
  - b. батарею
  - с. нижнюю крышку
  - d. жесткий диск
  - е. окантовку клавиатуры
  - f. клавиатуру
  - g. упор для рук

- h. динамик
- і. крышку шарниров дисплея
- ј. дисплей в сборе
- **3.** Выполните процедуру, показанную на рисунке: отсоедините кабели ввода/вывода и кабели динамиков от системной платы.
  - а. Снисите защелку кабеля ввода/вывода [1].
  - b. Отсоедините кабель от системной платы [2].
  - с. Отсоедините кабель динамиков от системной платы [3].

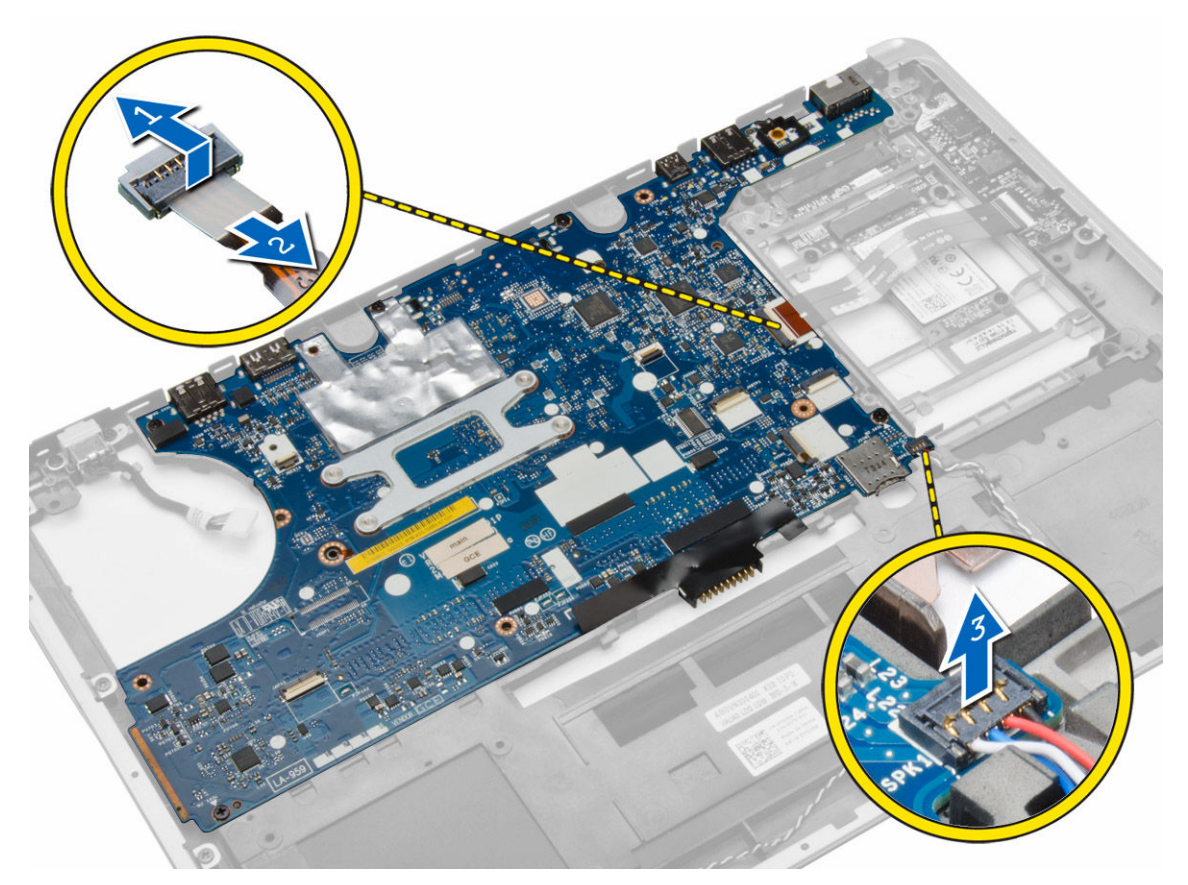

**4.** Снимите винты, с помощью которых системная плата крепится к корпусу компьютера. Частично поднимите левый край системной платы на 45 градусов.

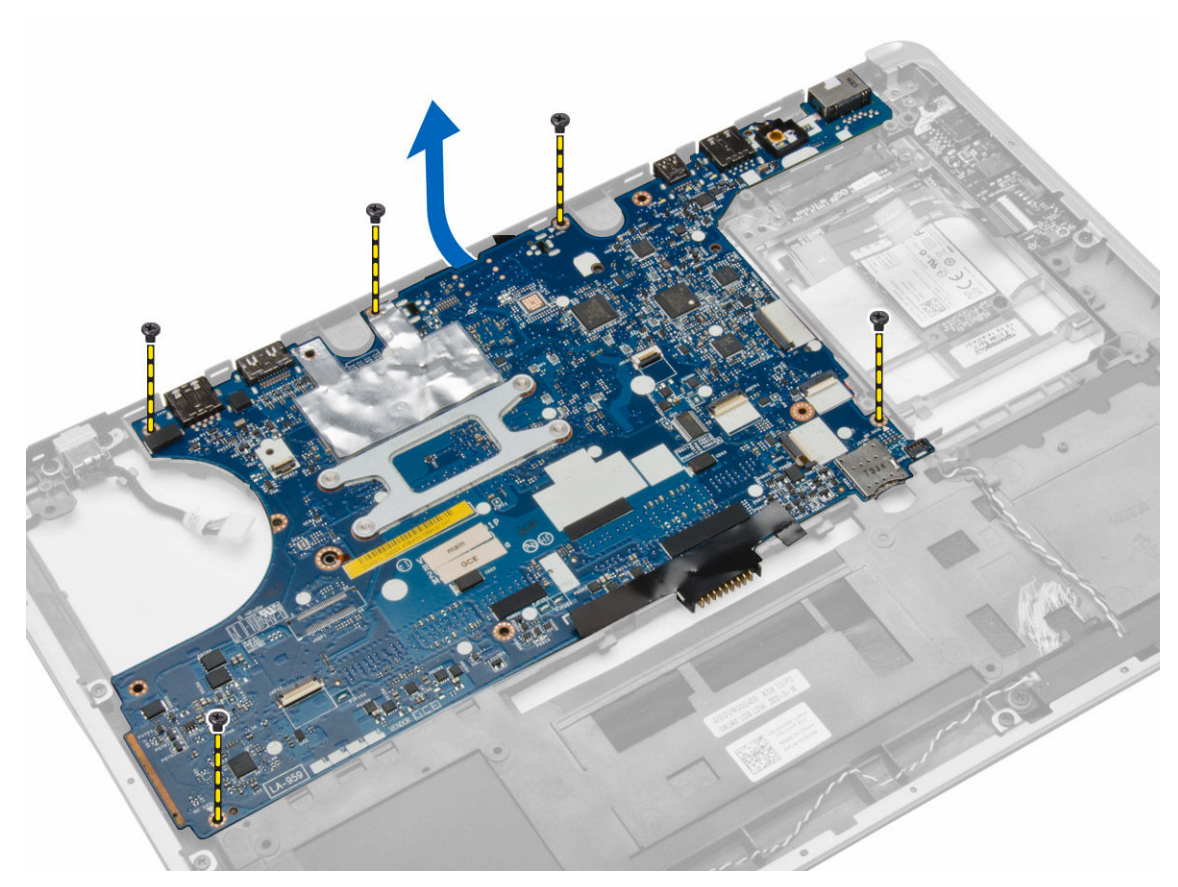

5. Снимите системную плату с компьютера.

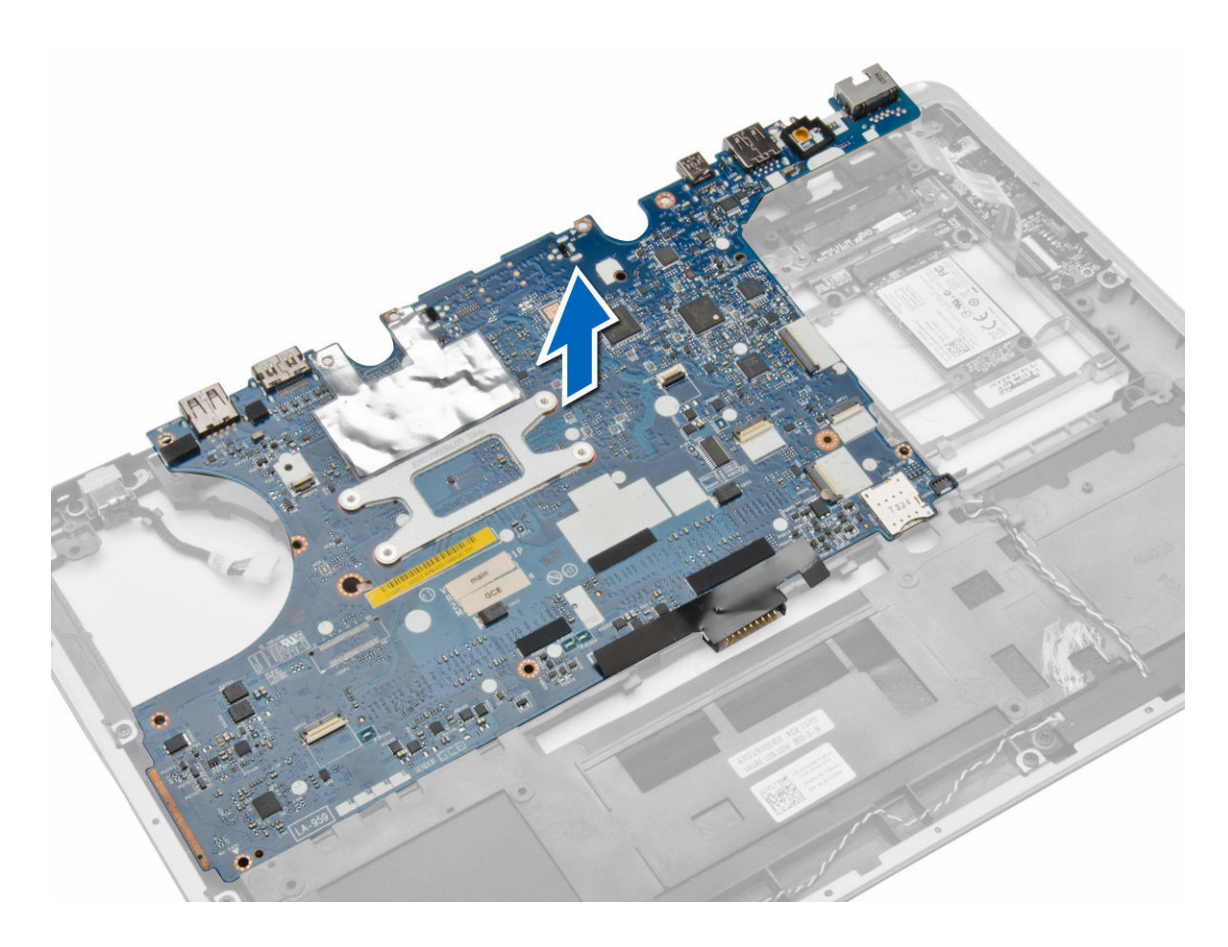

### Установка системной платы

- 1. Установите системную плату в соответствующий отсек компьютера.
- 2. Затяните винты, чтобы зафиксировать системную плату.
- 3. Подсоедините к системной плате указанные кабели:
  - а. динамик
  - b. кабель ввода/вывода
- 4. Установите:
  - а. дисплей в сборе
  - b. крышку шарниров дисплея
  - с. динамик
  - d. упор для рук
  - е. клавиатуру
  - f. окантовку клавиатуры
  - g. жесткий диск
  - h. нижнюю крышку
  - і. батарею
  - ј. карту SD
- 5. Выполните процедуры, приведенные в разделе После работы с внутренними компонентами компьютера.

#### Извлечение разъема питания

- **1.** Выполните процедуры, приведенные в разделе *Подготовка к работе с внутренними компонентами компьютера*.
- **2.** Снимите:
  - а. карту SD
  - b. батарею
  - с. нижнюю крышку
  - d. клавиатуру
  - е. упор для рук
  - f. системный вентилятор
  - g. радиатор
  - h. динамики
- 3. Отсоедините кабель разъема питания от системной платы и выверните винт, который крепится к корпусу компьютера. Извлеките разъем питания.

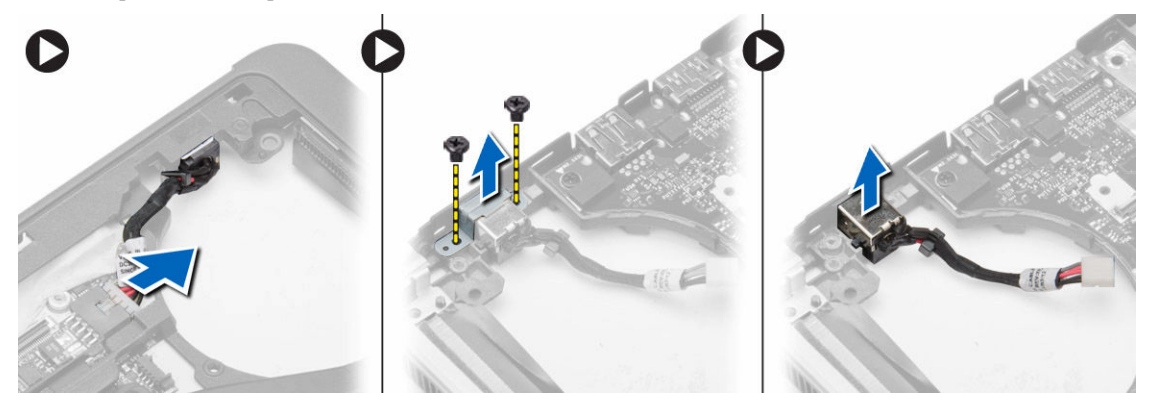

#### Установка разъема питания

- 1. Вставьте порт разъема питания в соответствующее гнездо.
- 2. Подсоедините разъем питания к системной плате.
- 3. Затяните винт, которым разъем питания крепится к системной плате.
- 4. Установите:
  - а. динамики
  - b. радиатор
  - с. системный вентилятор
  - d. упор для рук
  - е. клавиатуру
  - f. нижнюю крышку
  - g. батарею
  - h. карту SD
- 5. Выполните процедуры, приведенные в разделе После работы с внутренними компонентами компьютера.

#### Извлечение платы ввода-вывода

- **1.** Выполните процедуры, приведенные в разделе *Подготовка к работе с внутренними компонентами компьютера*.
- **2.** Снимите:
  - а. карту SD
  - b. батарею
  - с. нижнюю крышку
  - d. жесткий диск
  - е. окантовку клавиатуры
  - f. клавиатуру
  - g. упор для рук
  - h. динамик
  - і. крышку шарниров дисплея
  - ј. дисплей в сборе
  - к. системную плату
- **3.** Отсоедините кабель ввода/выводы от системной платы и удалите винт, с помощью которого плата ввода/ вывода крепится к корпусу компьютера. Извлеките плату ввода/вывода из корпуса компьютера.

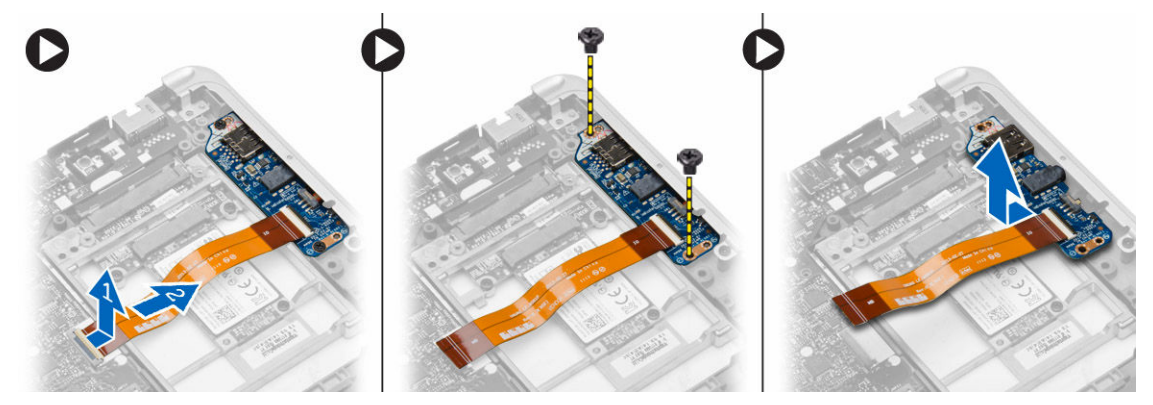

#### Установка платы ввода-вывода

- 1. Разместите плату ввода-вывода в предназначенном для нее гнезде и со щелчком закрепите ее на месте.
- 2. Затяните винты, чтобы прикрепить плату ввода/вывода.
- 3. Подсоедините кабель платы ввода-вывода к системной плате.
- 4. Установите:
  - а. системную плату
  - b. дисплей в сборе
  - с. крышку шарниров дисплея
  - d. динамик
  - е. упор для рук
  - f. клавиатуру
  - g. окантовку клавиатуры
  - h. жесткий диск
  - і. нижнюю крышку
  - ј. батарею

- к. карту SD
- 5. Выполните процедуры, приведенные в разделе После работы с внутренними компонентами компьютера.

#### Снятие лицевой панели дисплея

- **1.** Выполните процедуры, приведенные в разделе *Подготовка к работе с внутренними компонентами компьютера*.
- 2. Извлеките батарею.
- 3. Приподнимите края лицевой панели дисплея. Извлеките лицевую панель дисплея из дисплея в сборе.

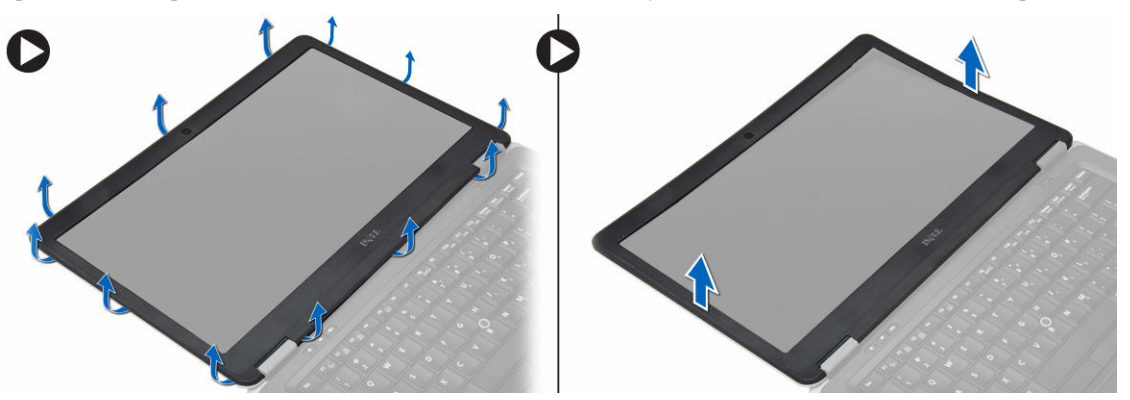

#### Установка лицевой панели дисплея

- 1. Разместите панель дисплея на ее месте и со щелчком зафиксируйте ее положение.
- 2. Расположите крышки шарниров на дисплее и со щелчком зафиксируйте их положение.
- 3. Установите батарею.
- 4. Выполните процедуры, приведенные в разделе После работы с внутренними компонентами компьютера.

### Снятие панели дисплея

- **1.** Выполните процедуры, приведенные в разделе *Подготовка к работе с внутренними компонентами компьютера*.
- **2.** Снимите:
  - а. батарею
  - b. лицевую панель дисплея
- 3. Выверните винты, которыми панель дисплея крепится к дисплею. Переверните панель дисплея.

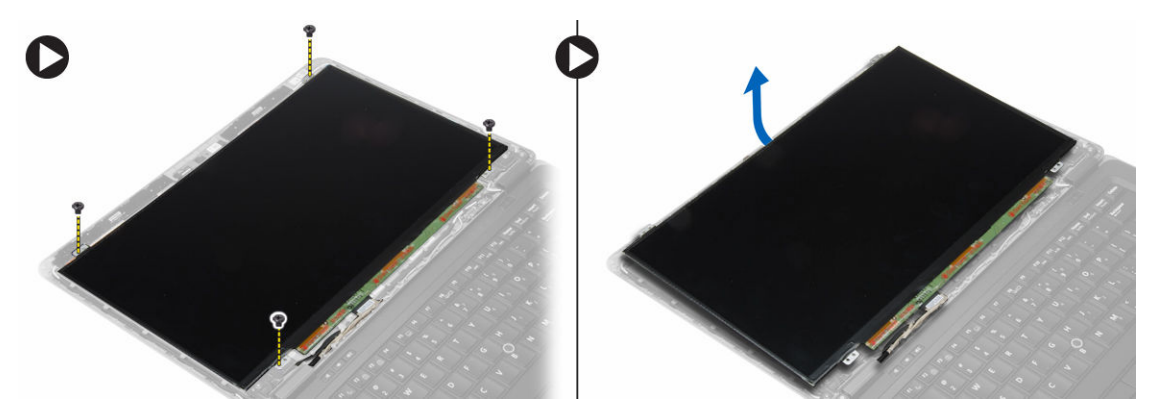

- 4. Выполните следующие действия, как показано на рисунке:
  - а. Удалите изоляционную пленку с разъема кабеля LVDS [1].
  - b. Отсоедините кабель LVDS от панели дисплея [2].
  - с. Снимите панель дисплея с дисплея в сборе [3].

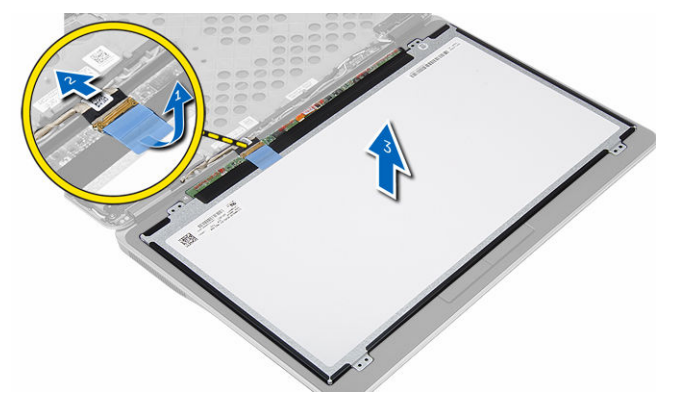

# Установка панели дисплея

- 1. Подсоедините кабель дисплея (кабель LVDS) к соответствующему разъему на панели дисплея.
- 2. Установите панель дисплея в первоначальное положение на дисплее в сборе.
- 3. Затяните винты, которыми панель дисплея крепится к дисплею в сборе.
- 4. Установите:
  - а. лицевую панель дисплея
  - b. батарею
- 5. Выполните процедуры, приведенные в разделе После работы с внутренними компонентами компьютера.

#### Извлечение камеры

- **1.** Выполните процедуры, приведенные в разделе *Подготовка к работе с внутренними компонентами компьютера*.
- **2.** Снимите:
  - а. батарею
  - b. лицевую панель дисплея
  - с. дисплей в сборе

3. Отсоедините кабель камеры от модуля камеры. Поднимите и снимите камеру из дисплея в сборе.

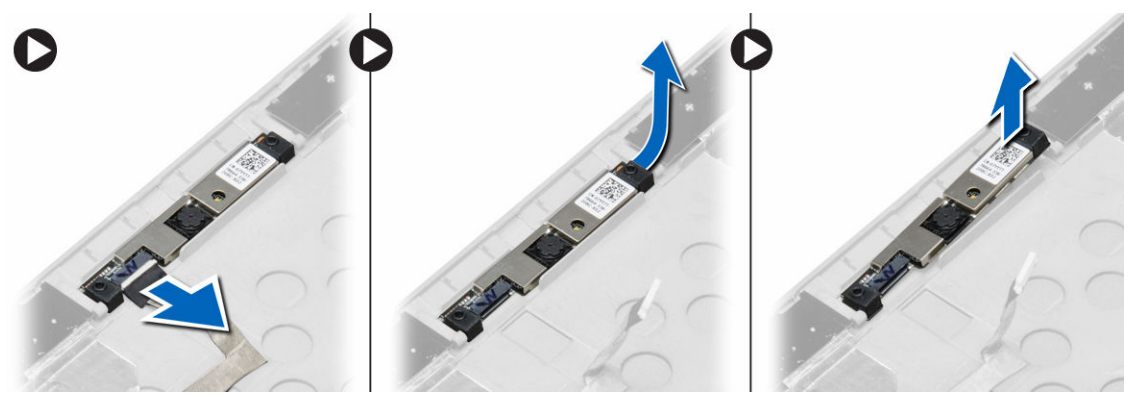

# Установка камеры

- 1. Установите камеру в соответствующее гнездо на панели дисплея.
- 2. Подсоедините кабель камеры к камере.
- 3. Установите:
  - а. дисплей в сборе
  - b. лицевую панель дисплея
  - с. батарею
- 4. Выполните процедуры, приведенные в разделе После работы с внутренними компонентами компьютера.

# Сведения о порте стыковки

Порт стыковки используется для подключения ноутбука к стыковочной станции (дополнительное оборудование).

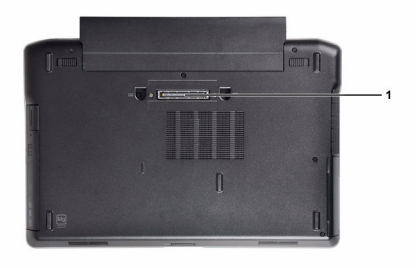

1. Порт стыковки

# Программа настройки системы

#### Последовательность загрузки

Последовательность загрузки позволяет обойти загрузочное устройство, заданное программой настройки системы и загружаться непосредственно с определенного устройства (например, оптического дисковода или жесткого диска). Во время процедуры самотетсирования при включении питания (POST), во время появления логотипа Dell, можно сделать следующее:

- войти в программу настройки системы нажатием клавиши <F2>;
- вызвать меню однократной загрузки нажатием клавиши <F12>.

Меню однократной загрузки отображает доступные для загрузки устройства, включая функцию диагностики. варианты меню загрузки следующие:

- Removable Drive (if available) (Съемный диск (если таковой доступен))
- STXXXX Drive (Диск STXXXX)

**ПРИМЕЧАНИЕ:** ХХХ обозначает номер диска SATA.

- Optical Drive (Оптический дисковод)
- Diagnostics (Диагностика)

**ПРИМЕЧАНИЕ:** Выбор пункта Diagnostics (Диагностика) отображает экран ePSA diagnostics.

Из экрана последовательности загрузки также можно войти в программу настройки системы.

#### Клавиши навигации

Данная таблица отображает клавиши навигации по программе настройки системы.

ПРИМЕЧАНИЕ: Для большинства параметров программы настройки системы, все сделанные пользователем изменения регистрируются, но не вступают в силу до перезагрузки системы.

#### Таблица 1. Клавиши навигации

| Клавиши                 | Навигация                                                                                    |
|-------------------------|----------------------------------------------------------------------------------------------|
| Стрелка вверх           | Перемещает курсор на предыдущее поле.                                                        |
| Стрелка вниз            | Перемещает курсор на следующее поле.                                                         |
| Клавиша <enter></enter> | Позволяет выбрать значение в выбранном поле (если это возможно) или пройти по ссылке в поле. |
| Клавиша пробела         | Открывет или сворачивает раскрывающийся-список, если таковой имеется.                        |
| Клавиша <tab></tab>     | Перемещает курсор в следущую область.                                                        |

| Клавиши             | Навигация                                                                                                    |  |
|---------------------|----------------------------------------------------------------------------------------------------|--|
|                     | И ПРИМЕЧАНИЕ: Применимо только для стандартного графического браузера.                                                                                                    |  |
| Клавиша <esc></esc> | Осуществляет переход на предыдущую страницу до начального экрана. При нажатии<br><esc> на начальном экране отображается сообщение с запросом сохранить любые<br/>несохраненные изменения и перезагрузить систему.</esc> |  |
| Клавиша <f1></f1>   | Отображает файл справки прграммы настройки системы.                                                                                                    |  |

# Параметры настройки системы

**ПРИМЕЧАНИЕ:** В зависимости от компьютера и установленных в нем устройств, указанные в данном разделе пункты меню могут отсутствовать.

Таблица 2. General (Общие настройки)

U

| Пункт меню         | Описание                                                                                                    |
|--------------------|----------------------------------------------------------------------------------------------------|
| System Information | В этом разделе перечислены основные<br>аппаратные средства компьютера.                                                                                                    |
|                    | <ul> <li>Сведения о системе: отображаются<br/>BIOS Version (Версия BIOS), Service<br/>Tag (Метка обслуживания), Asset Tag<br/>(Дескриптор ресурса), Ownership<br/>Date (Дата приобретения),<br/>Manufacture Date (Дата<br/>изготовления) и Express Service Code<br/>(Код экспресс-обслуживания).</li> </ul>                                                                                                    |
|                    | <ul> <li>Сведения о памяти: отображается<br/>Метогу Installed (Установленная<br/>память), Memory Available (Доступная<br/>память), Memory Speed<br/>(Быстродействие памяти), Memory<br/>Сhannels Mode (Режим каналов<br/>памяти), Memory Technology<br/>(Технология памяти), DIMM A Size<br/>(Размер памяти в слоте DIMM A) и<br/>DIMM B Size (Размер памяти в слоте<br/>DIMM B).</li> </ul>                                                                                                    |
|                    | <ul> <li>Сведения о процессоре: отображаются<br/>Ргосеssor Туре (Тип процессора),<br/>Соге Count (Количество ядер),<br/>Ргосеssor ID (Идентификатор<br/>процессора), Current Clock Speed<br/>(Текущая тактовая частота), Minimum<br/>Clock Speed (Минимальная тактовая<br/>частота), Maximum Clock Speed<br/>(Максимальная тактовая частота),<br/>Ргосеssor L2 Cache (Кэш второго<br/>уровня процессора), Processor L3<br/>Саche (Кэш третьего уровня<br/>процессора), HT Capable (Поддержка<br/>функций HT) и 64-Віт Тесhnology<br/>(64-разрядная технология).</li> <li>Сведения об устройстве: отображаются<br/>Ргітагу Hard Drive (Основной<br/>жесткий диск), Fixed bay Device<br/>(Устройство в фиксированном отсеке),<br/>System eSATA Device (Системное</li> </ul> |

| Пункт меню                                             | Описание                                                                                                    |
|--------------------------------------------------------|----------------------------------------------------------------------------------------------------|
|                                                        | Device (Подключенное устройство<br>eSATA), LOM MAC Address (MAC-<br>aдрес LOM), Video Controller<br>(Видеоконтроллер), Video BIOS<br>Version (BIOS-версия видеокарты),<br>Video Memory (Память видеокарты),<br>Panel Type (Тип панели), Native<br>Resolution (Исходное разрешение),<br>Audio Controller (Аудиоконтроллер),<br>Modem Controller (Контроллер<br>модема), Wi-Fi Device (Устройство с<br>поддержкой технологии WiGig),<br>Cellular Device (Мобильное<br>устройство), Bluetooth Device<br>(Устройство Bluetooth). |
| Battery Information                                    | Отображается состояние аккумулятора и<br>тип адаптера переменного тока,<br>подсоединенного к компьютеру.                                                                                                    |
| Boot Sequence                                          | Позволяет изменить порядок поиска операционной системы на устройствах компьютера.         • Diskette Drive         • Internal HDD         • USB Storage Device (Устройство хранения USB)         • CD/DVD/CD-RW Drive (Дисковод CD/DVD/CD-RW)                                                                                                    |
| Advance Boot Option                                    | системной плате)<br>Данный вариант требуется для<br>устаревшего режима загрузки. Данный<br>вариант недопустим при включенном<br>режиме безопасной загрузки.                                                                                                    |
|                                                        | <ul> <li>Enable Legacy Option ROMs<br/>(Включить параметр устаревших<br/>ПЗУ) – этот параметр отключен по<br/>умолчанию.</li> </ul>                                                                                                    |
| Date/Time                                              | Позволяет установить дату и время.                                                                                                    |
| Таблица 3. System Configuration (Конфигурация системы) |                                                                                                    |
| Пункт меню                                             | Описание                                                                                                    |
| Integrated NIC                                         | Позволяет настраивать встроенный                                                                                                    |

| ed NIC | Позволяет настраивать встроенный<br>сетевой контроллер. Доступные<br>параметры:                               |
|--------|----------------------------------------------------------------------------------------------------|
|        | <ul> <li>Disabled (Отключено)</li> </ul>                                                                      |
|        | <ul> <li>Enabled (Включено)</li> </ul>                                                                        |
|        | <ul> <li>Enabled w/PXE (Включено при<br/>активированном PXE): эта опция<br/>включена по умолчанию.</li> </ul> |
|        | • Enable UEFI Network Stack (Позволяет вам запускать сетевые                                                  |
|        |                                                                                                    |

| Пункт меню      | Описание                                                                                                    |
|-----------------|----------------------------------------------------------------------------------------------------|
|                 | протоколы UEFI в сетевой среде до<br>загрузки ОС или на ее начальном<br>этапе).                                               |
| Parallel Port   | Позволяет настраивать параллельный порт<br>на стыковочной станции. Доступные<br>варианты:                                     |
|                 | <ul> <li>Disabled (Отключено)</li> </ul>                                                                                      |
|                 | • AT                                                                                                    |
|                 | • PS2                                                                                                    |
|                 | • ECP (Latitude 7440)                                                                                                    |
| Serial Port     | Идентификация и определение настроек<br>последовательного порта. Для<br>последовательного порта можно<br>установить значения: |
|                 | <ul> <li>Disabled (Отключено)</li> </ul>                                                                                      |
|                 | • СОМ1 (Значение по умолчанию)                                                                                                |
|                 | • COM2                                                                                                    |
|                 | • COM3                                                                                                    |
|                 | • COM4                                                                                                    |
|                 | ПРИМЕЧАНИЕ: Операционной системой могут выделяться ресурсы даже в случае отключения порта.                                    |
| SATA Operation  | Позволяет настраивать встроенный контроллер жестких дисков SATA. Доступные варианты:                                          |
|                 | <ul> <li>Disabled (Отключено)</li> </ul>                                                                                      |
|                 | AHCI                                                                                                    |
|                 | <ul> <li>RAID On (RAID включен, по<br/>умолчанию)</li> </ul>                                                                  |
|                 | <b>ПРИМЕЧАНИЕ:</b> Контроллер SATA настроен на поддержку режима RAID.                                                         |
| Drives          | Позволяет настраивать диски SATA на плате. Доступные варианты:                                                                |
|                 | • SATA-0                                                                                                    |
|                 | • SATA-1                                                                                                    |
|                 | • SATA-2                                                                                                    |
|                 | • SATA-3                                                                                                    |
|                 | Значение по умолчанию: Все дисководы<br>включены.                                                                             |
| SMART Reporting | Это поле определяет, будут ли ошибки<br>встроенных жестких дисков отображаться                                                |
|                 | во время загрузки системы. Данная                                                                                             |
|                 | технология является частью спецификации                                                                                       |
|                 |                                                                                                    |
|                 |                                                                                                    |

| Пункт меню            | Описание                                                                                                    |
|-----------------------|----------------------------------------------------------------------------------------------------|
|                       | SMART (Self Monitoring Analysis and Reporting Technology).                                                                                    |
|                       | • Enable SMART Reporting — эта функция по умолчанию отключена.                                                                                |
| USB Configuration     | Позволяет определять конфигурацию USB.<br>Доступные параметры:                                                                                |
|                       | <ul> <li>Enable Boot Support (Включить<br/>поддержку загрузки)</li> </ul>                                                                     |
|                       | <ul> <li>Enable External USB Port (Включить<br/>порт внешнего устройства USB)</li> </ul>                                                      |
|                       | <ul> <li>Enable USB 3.0 Controller (Включить<br/>USB 3.0-контроллер)</li> </ul>                                                               |
|                       | Настройка по умолчанию: все параметры<br>включены.                                                                                            |
| USB PowerShare        | Позволяет настраивать использование<br>функции USB PowerShare. Данный<br>вариант по умолчанию выключен.                                       |
|                       | <ul> <li>Enable USB PowerShare (Включить<br/>USB PowerShare)</li> </ul>                                                                       |
| Audio                 | Позволяет включать и отключать                                                                                                    |
|                       | <ul> <li>Enable Audio (Включить аудио) –<br/>эта функция включена по умолчанию.</li> </ul>                                                    |
| Keyboard Illumination | Позволяет выбирать режим работы<br>функции подсветки клавиатуры.<br>Доступные варианты:                                                       |
|                       | <ul> <li>Disabled (Выключено) (настройка по<br/>умолчанию)</li> </ul>                                                                         |
|                       | <ul> <li>Level is 25% (Уровень 25 %)</li> </ul>                                                                                               |
|                       | <ul> <li>Level is 50% (Уровень 50 %)</li> </ul>                                                                                               |
|                       | <ul> <li>Level is 75% (Уровень 75 %)</li> </ul>                                                                                               |
|                       | <ul> <li>Level is 100% (Уровень 100 %)</li> </ul>                                                                                             |
| Unobtrusive Mode      | Позволяет задавать режим работы, при<br>котором выключаются все виды подсветки<br>и системные звуки. Данный вариант<br>отключен по умолчанию. |
|                       | <ul> <li>Enable Unobtrusive Mode (Включить<br/>незаметный режим)</li> </ul>                                                                   |
| Miscellaneous Devices | Позволяет включать и выключать<br>различные встроенные устройства.<br>Доступные варианты:                                                     |
|                       | <ul> <li>Enable Microphone (Включить<br/>микрофон)</li> </ul>                                                                                 |
|                       | <ul> <li>Hard Drive Free Fall Protection<br/>(Защита жесткого диска от падения)</li> </ul>                                                    |

| Пункт меню | Описание                                                                             |
|------------|--------------------------------------------------------------------------------------|
|            | • Enable Camera (Включить камеру)                                                    |
|            | <ul> <li>Enable Media Card (Включить<br/>устройство чтения карт памяти)</li> </ul>   |
|            | <ul> <li>Disable Media Card (Отключить<br/>устройство чтения карт памяти)</li> </ul> |
|            | Значение по умолчанию: все устройства<br>включены.                                   |

#### Таблица 4. Video (Видео)

| Пункт меню     | Описание                                                                                                    |
|----------------|----------------------------------------------------------------------------------------------------|
| LCD Brightness | Позволяет устанавливать яркость ЖК-дисплея в зависимости от источника питания (On Battery (От аккумулятора) и On AC (От сети переменного тока)). |

#### Таблица 5. Security (Безопасность)

| Пункт меню              | Описание                                                                                                    |
|-------------------------|----------------------------------------------------------------------------------------------------|
| Admin Password          | В этом поле можно задать, изменить или удалить пароль администратора<br>(также иногда называемый паролем настройки системы). Пароль<br>администратора включает несколько функций безопасности. |
|                         | • Enter the old password (Введите старый пароль)                                                                                                    |
|                         | <ul> <li>Enter the new password (Введите новый пароль)</li> </ul>                                                                                                    |
|                         | • Confirm the new password (Подтвердите новый пароль)                                                                                                    |
|                         | Значение по умолчанию: Not set (Не установлен)                                                                                                    |
| System Password         | Позволяет устанавливать, изменять или удалять системный пароль.                                                                                                    |
|                         | <ul> <li>Enter the old password (Введите старый пароль)</li> </ul>                                                                                                    |
|                         | <ul> <li>Enter the new password (Введите новый пароль)</li> </ul>                                                                                                    |
|                         | • Confirm the new password (Подтвердите новый пароль)                                                                                                    |
|                         | Значение по умолчанию: Not set (Не установлен)                                                                                                    |
| Internal HDD-1 Password | Позволяет устанавливать, изменять или удалять пароль администратора.                                                                                                    |
|                         | Для диска пароль по умолчанию не задан.                                                                                                    |
|                         | • Enter the old password (Введите старый пароль)                                                                                                    |
|                         | • Enter the new password (Введите новый пароль)                                                                                                    |
|                         | • Confirm the new password (Подтвердите новый пароль)                                                                                                    |
|                         | Значение по умолчанию: Not set (Не установлен)                                                                                                    |
| Strong Password         | Обеспечивает возможность принудительного использования надежных паролей.                                                                                                    |
|                         | Значение по умолчанию: флажок Enable Strong Password (Включить надежный пароль) не установлен.                                                                                                 |
| Password Configuration  | Позволяет задать длину пароля. Мин. = 4, макс. = 32                                                                                                    |

| Пункт меню              | Описание                                                                                                    |
|-------------------------|----------------------------------------------------------------------------------------------------|
| Password Bypass         | Позволяет разрешать или запрещать обход системного пароля и пароля встроенного жесткого диска, если они установлены. Доступные параметры:                                                                   |
|                         | • <b>Disabled</b> (Выключено) (настройка по умолчанию)                                                                                                    |
|                         | Reboot bypass (Обход при перезагрузке)                                                                                                    |
| Password Change         | Позволяет разрешать или запрещать изменение системного пароля и пароля жесткого диска, если установлен пароль администратора.                                                                               |
|                         | Значение по умолчанию: флажок Allow Non-Admin Password Changes (Разрешить изменение паролей лицом, не являющимся администратором) не установлен.                                                            |
| Non-Admin Setup Changes | Позволяет определять, допускаются ли изменения параметров настройки системы, если задан пароль администратора.                                                                                              |
|                         | <ul> <li>Allows Wireless Switch Changes (Разрешить изменение положения переключателя беспроводной связи)</li> </ul>                                                                                         |
| TPM Security            | Позволяет включать доверенный платформенный модуль (TPM) во время процедуры самотестирования при включении питания.                                                                                         |
|                         | Значение по умолчанию: функция отключена.                                                                                                    |
| Computrace              | Позволяет активировать или отключать дополнительное программное обеспечение Computrace. Доступные параметры:                                                                                                |
|                         | • <b>Deactivate</b> (Деактивировать) (настройка по умолчанию)                                                                                                    |
|                         | • Disable (Отключить)                                                                                                    |
|                         | • Activate (Активировать)                                                                                                    |
|                         | ПРИМЕЧАНИЕ: Команды Activate (Активировать) и Disable<br>(Отключить) обеспечивают необратимую активацию или необратимое<br>отключение этой функции, то есть любые дальнейшие изменения<br>будут невозможны. |
| CPU XD Support          | Позволяет включать режим Execute Disable (Отключение выполнения команд) процессора.                                                                                                    |
|                         | Значение по умолчанию: Enable CPU XD Support (Включить поддержку<br>функции отключения выполнения команд процессором)                                                                                       |
| OROM Keyboard Access    | Позволяет задать возможность входа в экраны Option ROM Configuration (Конфигурация дополнительного ПЗУ) с помощью горячих клавиш во время загрузки. Доступные варианты:                                     |
|                         | • Enable (Включено, настройка по умолчанию)                                                                                                    |
|                         | • One Time Enable (Включить на один раз)                                                                                                    |
|                         | <ul> <li>Disable (Отключить)</li> </ul>                                                                                                    |
| Admin Setup Lockout     | Позволяет предотвратить возможность входа пользователей в программу                                                                                                    |
|                         | настройки системы, если установлен пароль администратора.                                                                                                    |
|                         | Значение по умолчанию: Disabled (Отключено).                                                                                                    |
| Таблица 6. Secure Boot  |                                                                                                    |
| Secure Boot Enable      | Позволяет включать или отключать функцию безопасной загрузки                                                                                                    |
|                         | <ul> <li>Disabled (Отключено)</li> </ul>                                                                                                    |

• Enabled (Включено) (настройка по умолчанию)

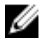

**ПРИМЕЧАНИЕ:** Для включения система должна быть загружена в режиме UEFI, а функция поддержки старых версий ПЗУ должна быть отключена.

Expert key Management Позволяет управлять базами данных ключей безопасности только если система работает в режиме Custom Mode (Пользовательский режим). Функция Enable Custom Mode (Включить пользовательский режим) отключена по умолчанию. Доступные варианты:

- PK
- KEK
- db
- dbx

Если включить Custom Mode (Пользовательский режим), появятся соответствующие варианты выбора для РК, КЕК, db и dbx. Доступные варианты:

- Save to File сохранение ключа в выбранный пользователем файл
- Replace from File замена текущего ключа ключом из выбранного пользователем файла
- Аppend from File добавление ключа в текущую базу данных из выбранного пользователем файла
- Delete удаление выбранного ключа
- Reset All Keys сброс с возвратом к настройке по умолчанию
- Delete All Keys удаление всех ключей

ПРИМЕЧАНИЕ: Если отключить Custom Mode (Пользовательский режим), все внесенные изменения будут удалены и будут восстановлены настройки ключей по умолчанию.

Таблица 7. Performance (Производительность)

| Пункт меню         | Описание                                                                                                    |
|--------------------|----------------------------------------------------------------------------------------------------|
| Multi Core Support | Данное поле определяет, сколько ядер<br>процессора будет включено (одно ядро<br>или все ядра). Работа некоторых<br>приложений улучшается при<br>использовании дополнительных ядер. Эта<br>функция включена по умолчанию.<br>Позволяет включать или отключать<br>поддержку многоядерных процессоров.<br>Доступные параметры: |
|                    | <ul> <li>All (Все ядра) (Настройка по умолчанию)</li> <li>1</li> <li>2</li> </ul>                                                                                                    |
| Intel SpeedStep    | Позволяет включать или отключать<br>функцию Intel SpeedStep.                                                                                                    |

| Пункт меню             | Описание                                                                                                    |
|------------------------|----------------------------------------------------------------------------------------------------|
|                        | Значение по умолчанию: Enable Intel<br>SpeedStep (Включить функцию Intel<br>SpeedStep).                                                                                                    |
| C States Control       | Позволяет включать или отключать<br>дополнительные состояния сна<br>процессора.                                                                                                    |
|                        | Значение по умолчанию: параметр состояний С включен.                                                                                                    |
| Intel TurboBoost       | Позволяет включать или отключать режим<br>Intel TurboBoost процессора.                                                                                                    |
|                        | Значение по умолчанию: Enable Intel<br>TurboBoost (Включить функцию Intel<br>TurboBoost).                                                                                                    |
| Hyper-Thread Control   | Позволяет включать или отключать режим<br>гиперпоточности в процессоре.                                                                                                    |
|                        | Значение по умолчанию: Enabled<br>(Включено)                                                                                                    |
| Rapid Start Technology | <ul> <li>Функция Intel Rapid Start может обеспечить увеличение срока службы аккумулятора за счет автоматического перевода системы в состояние пониженного потребления энергии во время сна по истечении установленного пользователем периода времени. Эти параметры включены по умолчанию:</li> <li>Intel Rapid Start Feature (Функция Intel Rapid Start)</li> <li>Transition to Rapid Start when using</li> </ul> |
|                        | Timer (Переход в режим Rapid Start<br>при использовании тайсмера)<br>Значение таймера Rapid Start можно<br>установить таким образом, чтобы система<br>переходила в режим Rapid Start когда это<br>требуется.                                                                                                    |

| Таблица 8. Power Management | (Управление потреблением э | нергии) |
|-----------------------------|----------------------------|---------|
|-----------------------------|----------------------------|---------|

| Пункт меню   | Описание                                                                                                    |
|--------------|----------------------------------------------------------------------------------------------------|
| AC Behavior  | Обеспечивает возможность автоматического включения компьютера при подсоединении адаптера переменного тока. Данная функция отключена. |
|              | <ul> <li>Wake on AC (выход из ждущего режима при подключении к источнику<br/>питания переменного тока)</li> </ul>                    |
| Auto On Time | Позволяет устанавливать время автоматического включения компьютера.<br>Доступные параметры:                                          |
|              | • <b>Disabled</b> (Выключено) (настройка по умолчанию)                                                                               |
|              | • Every Day (Каждый день)                                                                                                    |
|              |                                                                                                    |

| Пункт меню                               | Описание                                                                                                    |
|------------------------------------------|----------------------------------------------------------------------------------------------------|
|                                          | • Weekdays (В рабочие дни)                                                                                                    |
|                                          | • Select Days (Выбрать дни)                                                                                                    |
| USB Wake Support                         | Позволяет использовать устройства USB для вывода компьютера из<br>ждущего режима. Данный параметр выключен.<br>• Enable USB Wake Support (Включить поддержку вывода компьютера<br>из ждущего режима с помощью устройств USB)                                                                                                    |
| Wireless Radio Control                   | Позволяет управлять радиоустройствами беспроводной локальной сети<br>(WLAN) и беспроводной глобальной сети (WWAN). Доступные параметры:<br>• Control WLAN radio (Управление радиоустройствами WLAN)                                                                                                    |
|                                          | • Control WWAN radio (Управление радиоустройствами WWAN)                                                                                                    |
|                                          | Настройка по умолчанию: оба параметра выключены.                                                                                                    |
| Wake on LAN/WLAN                         | Данный параметр позволяет включать выключенный компьютер по<br>специальному сигналу, передаваемому по локальной сети. Эта настройка не<br>влияет на запуск из ждущего режима и функция запуска должна быть<br>включена в операционной системе. Данная функция работает только в<br>случае, если компьютер подключен к источнику переменного тока. |
|                                          | <ul> <li>Disabled (Отключено): не разрешается включение питания компьютера<br/>по получении специального сигнала запуска, передаваемого по<br/>локальной сети или беспроводной локальной сети. (Настройка по<br/>умолчанию)</li> </ul>                                                                                                    |
|                                          | <ul> <li>LAN Only (Только по локальной сети): допускается включение питания<br/>компьютера по получении специальных сигналов, передаваемых по<br/>локальной сети.</li> </ul>                                                                                                    |
|                                          | • WLAN Only (только WLAN)                                                                                                    |
|                                          | • LAN or WLAN (LAN или WLAN)                                                                                                    |
|                                          | <ul> <li>LAN with PXE Boot (LAN в режиме загрузки РХЕ)</li> </ul>                                                                                                    |
| Block Sleep                              | Позволяет блокировать режим сна на данном компьютере. По умолчанию данный параметр выключен.                                                                                                    |
|                                          | • Block Sleep (Блокировать режим сна, S3)                                                                                                    |
| Peak Shift                               | В целях снижения потребления переменного тока во время пикового потребления электричества может использоваться функция Peak Shift. Установите время начала и окончания работы в режиме Peak Shift.                                                                                                    |
|                                          | • Enable Peak Shift (Включить режим Peak Shift) (отключено)                                                                                                    |
| Advanced Battery Charge<br>Configuration | С помощью режима Advanced Battery Charge Mode<br>(Усовершенствованный режим зарядки батареи) можно увеличить срок<br>службы батарей. Для увеличения срока службы батарей в нерабочее время<br>используется стандартный агоритм зарядки и другие способы.                                                                                          |
|                                          | <ul> <li>спаре доvапсео ванету спагде моде (включить<br/>Усовершенствованный режим зарядки батареи) (отключено)</li> </ul>                                                                                                    |
| Primary Battery<br>Configuration         | Позволяет выбирать вариант зарядки аккумулятора при подключенном электропитании переменного тока. Доступные варианты:                                                                                                    |
|                                          | <ul> <li>Acaptive (Настраиваемыи) (включено)</li> <li>Standard Charge (Стандортная заряджа)</li> </ul>                                                                                                    |
|                                          | <ul> <li>Express Charge (Экспресс-зарядка)</li> </ul>                                                                                                    |
|                                          |                                                                                                    |

| Пункт меню                        | Описание                                                                                                    |  |
|-----------------------------------|----------------------------------------------------------------------------------------------------|--|
|                                   | <ul> <li>Primarily AC use (Работа преимущественно от сети переменного тока)</li> <li>Custom Charge (Определенная пользователем зарядка) — позволяет задать уровень зарядки батареи в процентах.</li> </ul>                                                                                                 |  |
| Intel Smart Connect<br>Technology | Эта функция по умолчанию отключена. При включении во время работы<br>компьютера в спящем режиме она периодически проверяет наличие<br>беспроводных подключений, а также синхронизирует электронную почту<br>или приложения социальных сетей, оставленные открытыми при переводе<br>системы в спящий режим. |  |
|                                   | • Smart Connection (Интеллектуальное соединение) (отключено)                                                                                                    |  |

#### Таблица 9. POST Behavior

| Пункт меню        | Описание                                                                                                    |
|-------------------|----------------------------------------------------------------------------------------------------|
| Adapter Warnings  | Позволяет активировать предупреждающие сообщения адаптеров при использовании определенных адаптеров питания. Данная функция включена по умолчанию.                             |
|                   | • Enable Adapter Warnings (Включить предостережения адаптера)                                                                                                    |
| Keypad (Embedded) | Позволяет выбрать один из двух способов включения цифровой клавиатуры,<br>установленной во встроенной клавиатуре.                                                              |
|                   | <ul> <li>Fn Key Only (Только клавиша <fn>)</fn></li> </ul>                                                                                                    |
|                   | <ul> <li>By Numlock (С помощью клавиши Numlock)</li> </ul>                                                                                                    |
|                   | <b>ПРИМЕЧАНИЕ:</b> В режиме установки данный параметр отключен;<br>установка производится в режиме Fn Key Only (Только клавиша <fn>).</fn>                                     |
| Mouse/Touchpad    | Позволяет определить способ реагирования системы на команды мыши и сенсорной панели. Доступные варианты:                                                                       |
|                   | • Serial Mouse (Последовательная мышь)                                                                                                    |
|                   | • PS2 Mouse (Мышь PS2)                                                                                                    |
|                   | • Touchpad/PS-2 Mouse (Сенсорная панель/мышь PS-2, по умолчанию)                                                                                                    |
| Numlock Enable    | Указывает, может ли быть включена функция NumLock при загрузке                                                                                                    |
|                   | системы. Эта функция по умолчанию включена.                                                                                                    |
|                   | <ul> <li>Enable Numlock (Включить Numlock)</li> </ul>                                                                                                    |
| Fn Key Emulation  | Позволяет сопоставить функцию клавиши <scroll lock=""> клавиатуры PS-2 с<br/>функцией клавиши <fn> встроенной клавиатуры. Эта функция по<br/>умолчанию включена.</fn></scroll> |
|                   | • Enable Fn Key Emulation (Включить эмуляцию клавиши Fn)                                                                                                    |
| Fastboot          | Позволяет ускорить процесс загрузки за счет пропуска некоторых шагов по обеспечению совместимости.                                                                             |
|                   | • Minimal (Минимальная)                                                                                                    |
|                   | • Thorough (Полная)                                                                                                    |
|                   | • Auto (Автоматически)                                                                                                    |

| Пункт меню              | Описание                                                                                                    |  |
|-------------------------|----------------------------------------------------------------------------------------------------|--|
| Extended BIOS POST Time | С его помощью можно создавать дополнительную отсрочку предварительной загрузки, а пользователь может увидеть сообщение о сотоянии POST. |  |
|                         | • 0 секунд                                                                                                    |  |
|                         | <ul> <li>5 секунд</li> </ul>                                                                                                    |  |
|                         | • 10 секунд                                                                                                    |  |

| Таблица 1 | 0. Virtualization Su | иррогt (Поддержка | виртуализации) |
|-----------|----------------------|-------------------|----------------|

| Пункт меню        | Описание                                                                                                    |
|-------------------|----------------------------------------------------------------------------------------------------|
| Virtualization    | Позволяет включать или отключать технологию виртуализации Intel.<br>Значение по умолчанию: Enable Intel Virtualization Technology (Включить<br>технологию виртуализации Intel).                                                                                                    |
| VT for Direct I/O | Включение или отключение использования монитором виртуальных машин<br>VMM (Virtual Machine Monitor) дополнительных аппаратных функций,<br>предоставляемых технологией виртуализации Intel® для прямого ввода-<br>вывода.<br>Enable VT for Direct I/O (Включить технологию виртуализации для<br>прямого ввода-вывода): эта опция включена по умолнанию                                                  |
| Trusted Execution | Этот параметр указывает, может ли контролируемый монитор виртуальных машин (MVMM) использовать дополнительные аппаратные возможности, обеспечиваемые технологией доверенного выполнения Intel. Для использования этой функции должны быть включены технология виртуализации TPM и технология виртуализации для прямого ввода-вывода. Trusted Execution (Доверенное выполнение): включено по умолчанию. |

| Таблица 11 | L. Беспроводная | связь |
|------------|-----------------|-------|
|------------|-----------------|-------|

| Пункт меню             | Описание                                                                                                    |  |
|------------------------|----------------------------------------------------------------------------------------------------|--|
| Wireless Switch        | Позволяет определить беспроводные устройства, которые могут<br>контролироваться переключателем беспроводного режима. Доступные<br>параметры:<br>• WWAN<br>• WLAN<br>• Bluetooth<br>• WiGig<br>По умолчанию включены все параметры. |  |
| Wireless Device Enable | Позволяет включать или выключать беспроводные устройства. Доступные<br>варианты:<br>• WWAN<br>• Bluetooth<br>• WLAN/WiGig<br>По умолчанию включены все параметры.                                                                  |  |

| Таблица 12. Maintenance | е (Техническое обслужи | вание) |
|-------------------------|------------------------|--------|
|-------------------------|------------------------|--------|

| Пункт меню  | Описание                                                                                                    |
|-------------|----------------------------------------------------------------------------------------------------|
| Service Tag | Отображается метка обслуживания данного компьютера.                                                                                   |
| Asset Tag   | Позволяет создать дескриптор системного ресурса, если дескриптор ресурса еще не установлен. Этот параметр по умолчанию не установлен. |

Таблица 13. System Logs (Системные журналы)

| Пункт меню     | Описание                                                                                                    |
|----------------|----------------------------------------------------------------------------------------------------|
| BIOS events    | Отображает журнал системных событий и позволяет очистить журнал.<br>• Clear Log (Очистить журнал)              |
| Thermal Events | Отображает журнал событий датчика температуры и позволяет очистить<br>журнал.<br>• Clear Log (Очистить журнал) |
| Power Events   | Отображает журнал событий питания и позволяет очистить журнал.<br>• Clear Log (Очистить журнал)                |

### Обновление BIOS

Рекомендуется обновлять BIOS (программу настройки системы) после замены системной платы или в случае выхода новой версии программы. Если вы используете ноутбук, убедитесь, что аккумулятор полностью заряжен и подключен к электросети.

- 1. Перезагрузите компьютер.
- 2. Перейдите на веб-узел dell.com/support.
- 3. Введите Метку обслуживания или Код экспресс-обслуживания и нажмите Submit (Отправить).

**ПРИМЕЧАНИЕ:** Чтобы найти метку обслуживания, щелкните по ссылке Where is my Service **Tag?** (Где находится метка обслуживания?)

**ПРИМЕЧАНИЕ:** Если вы не можете найти метку обслуживания, щелкните по ссылке **Detect My Product** (Найти метку обслуживания) и следуйте инструкциям на экране.

- 4. Если вы не можете найти метку обслуживания, выберите подходящую категорию продуктов, к которой относится ваш компьютер.
- 5. Выберите Тип продукта из списка.
- 6. Выберите модель вашего компьютера, после чего отобразится соответствующая ему страница **Product Support** (Поддержка продукта).
- **7.** Нажмите **Get drivers (Получить драйверы)** и нажмите **View All Drivers (Посмотреть все драйверы)**. Страницы Драйвера и Загрузки открыты.
- 8. На экране приложений и драйверов, в раскрывающемся списке Operating System (Операционная система) выберите BIOS.
- 9. Найдите наиболее свежий файл BIOS и нажмите Download File (Загрузить файл).

Вы также можете проанализировать, какие драйверы нуждаются в обновлении. Чтобы сделать это для своего продукта, нажмите Analyze System for Updates (Анализ обновлений системы) и следуйте инструкциям на экране.

10. Выберите подходящий способ загрузки в окне Please select your download method below (Выберите способ загрузки из представленных ниже); нажмите Download File (Загрузить файл).

Откроется окно File Download (Загрузка файла).

- 11. Нажмите кнопку Save (Сохранить), чтобы сохранить файл на рабочий стол.
- **12.** Нажмите **Run (Запустить)**, чтобы установить обновленные настройки BIOS на компьютер. Следуйте инструкциям на экране.

#### Системный пароль и пароль программы настройки

Для защиты компьютера можно создать системный пароль и пароль настройки системы.

#### Тип пароля Описание

System Password Пароль, который необходимо вводить при входе в систему. (Системный пароль)

Setup password Пароль, который необходимо вводить для получения доступа к настройкам BIOS и (Пароль настройки внесения изменений в них. системы)

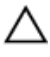

ОСТОРОЖНО: Функция установки паролей обеспечивает базовый уровень безопасности данных компьютера.

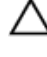

ОСТОРОЖНО: Если данные, хранящиеся на компьютере не заблокированы, а сам компьютер находится без присмотра, доступ к данным может получить кто угодно.

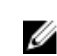

**ПРИМЕЧАНИЕ:** В поставляемом компьютере функции системного пароля и пароля настройки системы отключены.

#### Назначение системного пароля и пароля программы настройки

Можно назначить новый Системный пароль и (или) Пароль программы настройки системы или сменить существующий Системный пароль и (или) Пароль программы настройки только в случае, если Состояние пароля — Unlocked (Разблокировано). Если состояние пароля — Locked (Заблокировано), системный пароль сменить нельзя.

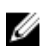

**ПРИМЕЧАНИЕ:** Если перемычка сброса пароля отключена, удаляются существующие системный пароль и пароль программы настройки, и вводить системный пароль для входа в систему не требуется.

Чтобы войти в программу настройки системы, нажмите <F2> сразу при включении питания после перезапуска.

**1.** На экране **BIOS системы** или **Программы настройки системы** выберите пункт **System Security** (Безопасность системы) и нажмите <Enter>.

Появится окно System Security (Безопасность системы).

- 2. На экране System Security (Безопасность системы) что Password Status (Состояние пароля) Unlocked (Разблокировано).
- **3.** Выберите **System Password (Системный пароль)**, введите системный пароль и нажмите <Enter> или <Tab>.

Воспользуйтесь приведенными ниже указаниями, чтобы назначить системный пароль.

- Пароль может содержать до 32 знаков.
- Пароль может содержать числа от 0 до 9.
- Пароль должен состоять только из знаков нижнего регистра.

Допускается использование только следующих специальных знаков: пробел, ("), (+), (,), (-), (.), (/), (;), ([), ((), (), ()).

При появлении соответствующего запроса введите системный пароль повторно.

- 4. Введите системный пароль, который вы вводили ранее, и нажмите ОК.
- 5. Select Setup Password (Пароль программы настройки), введите системный пароль и нажмите <Enter>или <Tab>.

Появится запрос на повторный ввод пароля программы настройки.

- 6. Введите пароль программы настройки, который вы вводили ранее, и нажмите ОК.
- 7. Нажмите <Esc>; появится сообщение с запросом сохранить изменения.
- **8.** Нажмите <Y>, чтобы сохранить изменения. Компьютер перезагрузится.

# Удаление и изменение существующего системного пароля или пароля настройки системы

Убедитесь, что **Password Status (Состояние пароля)** — Unlocked (Разблокировано) (в программе настройки системы) перед попыткой удаления или изменения существующего системного пароля и (или) пароля настройки системы. Если **Password Status (Состояние пароля)** — Locked (Заблокировано), то существующий системный пароль или пароль настройки системы изменить или удалить нельзя. Чтобы войти в программу настройки системы, нажмите <F2> сразу при включении питания после перезапуска.

**1.** На экране **BIOS системы** или **Программы настройки системы** выберите пункт **System Security** (Безопасность системы) и нажмите <Enter>.

Отобразится окно System Security (Безопасность системы).

- 2. На экране System Security (Безопасность системы) что Password Status (Состяние пароля) Unlocked (Разблокировано).
- **3.** Выберите **System Password (Системный пароль)**, измените или удалите его и нажмите <Enter> или <Tab>.
- **4.** Выберите **Setup Password (Пароль настройки системы)**, измените или удалите его и нажмите <Enter>или <Tab>.

**ПРИМЕЧАНИЕ:** Если вы изменили системный пароль и (или) пароль настройки системы, введите их повторно при появлении соответствующего запроса. Если вы изменили системный пароль и (или) пароль настройки системы, подтвердите удаление при появлении соответствующего запроса.

- **5.** Нажмите <Esc> ; появится сообщение с запросом сохранить изменения.
- **6.** Нажмите <Y>, чтобы сохранить изменения и выйти из программы настройки системы. Компьтер перезагрузится.

# Диагностика

Если в работе компьютера обнаруживаются проблемы, запустите программу диагностики ePSA прежде, чем обращаться в Dell за технической поддержкой. Целью запуска диагностики является тестирование оборудования компьютера, не прибегая к помощи дополнительного оборудования и избегая потери данных. Если самостоятельно решить проблему не удается, персонал службы поддержки и обслуживания может использовать результаты диагностики и помочь вам в решении проблемы.

# Диагностика расширенной предзагрузочной оценки системы (ePSA)

Диагностика ePSA (также называемая системной диагностикой) выполняет полную проверку оборудования. ePSA втероена в BIOS и запускается из него самостоятельно. Встроенная диагностика системы предоставляет набор параметров для отдельных устройств или групп устройств, которые позволяют:

- запускать проверки в автоматическом или оперативном режиме;
- производить повторные проверки;
- отображать и сохранять результаты проверок;
- запускать тщательные проверки с расширенными параметрами для сбора дополнительных сведений об отказавших устройствах;
- отображать сообщения о состоянии, информирующие об успешном завершении проверки;
- отображать сообщения об ошибках, информирующие о неполадках, обнаруженных в процессе проверки.

ОСТОРОЖНО: Используйте системную диагностику для проверки только данного компьютера. Использование программы на других компьютерах может привести к неверным результатам или сообщениям об ошибках..

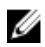

**ПРИМЕЧАНИЕ:** Для некоторых проверок определенных устройств требуется выполнение пользователем действий по ходу процесса. Всегда оставайтесь у терминала компьютера во время выполнения диагностических проверок.

- 1. Включите питание компьютера.
- 2. Во время загрузки нажмите клавишу <F12> при появленрии логотипа Dell.
- 3. На экране меню загрузки, выберите функцию Diagnostics (Диагностика). Отобразится окно Enhanced Pre-boot System Assessment (Расширенная предзагрузочная оценка системы) со списком всех устройтсв, обнаруженных на компьютере. Диагностика начнет выполнение проверок для всех обнаруженных устройств.
- **4.** Если проверку необходимо запустить для отдельного устройства, нажмите <Esc> и нажмите **Yes**, чтобы остановить диагностическую проверку.
- 5. Выберите устройство на левой панели и нажмите Run Tests (Выполнить проверки).
- При обнаружении неполадок отображаются коды ошибок. Запишите эти коды и обратитесь в Dell.

## Индикаторы состояния устройств

#### Таблица 14. Индикаторы состояния устройств

| Ċ   | Загорается при включении питания компьютера и мигает, когда компьютер находится в одном из режимов управления потреблением энергии. |
|-----|----------------------------------------------------------------------------------------------------|
| 0   | Светится во время чтения или записи данных компьютером.                                                                             |
| ₫   | Светится постоянно или мигает в зависимости от состояния заряда батареи.                                                            |
| «Å» | Светится, если включена функция беспроводной сети.                                                                                  |

Светодиодные индикаторы состояния устройств обычно располагаются в верхней или левой частях клавиатуры. Они используются для отображения подключения и использования накопителей, аккумуляторов и устройств беспроводной связи. Помимо этого, такие индикаторы являются удобным инструментом для диагностики в случае возникновения неполадок в работе системы.

В следующей таблице приводятся объяснения различных кодов ошибок, которые отображаются с помощью светодиодных индикаторов.

| Светодиодный<br>индикатор<br>накопителя | Индикатор<br>питания | Светодиод<br>беспроводной<br>связи | Описание неполадки                                                                                                  |
|-----------------------------------------|----------------------|------------------------------------|----------------------------------------------------------------------------------------------------|
| Мигает                                  | Светится постоянно   | Светится<br>постоянно              | Возможно, произошел сбой процессора.                                                                                |
| Светится<br>постоянно                   | Мигает               | Светится<br>постоянно              | Модули памяти обнаружены, однако произошла ошибка.                                                                  |
| Мигает                                  | Мигает               | Мигает                             | Обнаружена неисправность системной платы.                                                                           |
| Мигает                                  | Мигает               | Светится<br>постоянно              | Возможно, произошел сбой графического адаптера или видео.                                                           |
| Мигает                                  | Мигает               | Не светится                        | Системная ошибка при инициализации жесткого диска<br>ИЛИ системная ошибка при инициализации<br>дополнительного ПЗУ. |
| Мигает                                  | Не светится          | Мигает                             | Возникла неполадка во время инициализации контроллера USB.                                                          |
| Светится<br>постоянно                   | Мигает               | Мигает                             | Не установлены / не обнаружены модули памяти.                                                                       |
| Мигает                                  | Светится постоянно   | Мигает                             | Возникла неполадка во время инициализации дисплея.                                                                  |
| Не светится                             | Мигает               | Мигает                             | Не удается завершить самотестирование при включении питания компьютера из-за модема.                                |

Таблица 15. Свечение светодиодных индикаторов

| Светодиодный<br>индикатор<br>накопителя | Индикатор<br>питания | Светодиод<br>беспроводной<br>связи | Описание неполадки                                               |
|-----------------------------------------|----------------------|------------------------------------|------------------------------------------------------------------|
| Не светится                             | Мигает               | Не светится                        | Не удалось инициализировать память или память не поллерживается. |

# Индикаторы состояния аккумулятора

Если компьютер подключен к электрической розетке, индикатор аккумулятора работает по следующему принципу.

| Поочередно<br>мигают желтый                                               | К переносному компьютеру подсоединен неопознанный или неподдерживаемый адаптер переменного тока (не марки Dell). |
|---------------------------------------------------------------------------|----------------------------------------------------------------------------------------------------|
| индикатор и<br>белый индикатор                                            |                                                                                                    |
| Поочередно<br>мигает желтый<br>индикатор и<br>светится белый<br>индикатор | Временный сбой в работе аккумулятора при наличии адаптера переменного тока.                                      |
| Постоянно мигает<br>желтый индикатор                                      | Критический сбой в работе аккумулятора при наличии адаптера переменного тока.                                    |
| Индикатор не<br>светится                                                  | Аккумулятор полностью заряжен при наличии адаптера переменного тока.                                             |
| Светится белый<br>индикатор                                               | Аккумулятор в процессе зарядки при наличии адаптера переменного тока.                                            |

# Технические характеристики

IJ

**ПРИМЕЧАНИЕ:** Предложения в разных регионах могут различаться. Приведены только те технические характеристики, которые необходимо указывать при поставках компьютерной техники по закону. Для просмотра дополнительных сведений о конфигурации компьютера нажмите **Пуск - Справка и поддержка** и выберите нужный пункт для просмотра информации о компьютере.

#### Таблица 16. System Information

| Элемент               | Технические характеристики                 |
|-----------------------|--------------------------------------------|
| Набор микросхем       | Lynx Point-LP <b>(Latitude 7240)</b>       |
|                       | Intel QM87 Express Chipset (Latitude 7440) |
| Разрядность шины DRAM | 64 бита                                    |
| Память Flash EPROM    | Шина SPI 32 Мбит, 64 Мбит                  |
| Шина РСІе             | 100 МГц                                    |
| Частота внешней шины  | DMI (5 GT/s)                               |

#### Таблица 17. Процессор

| Элемент                  | Технические характеристики    |
|--------------------------|-------------------------------|
| Типы                     | Intel Core i3 / i5 / i7 серии |
| Кэш третьего уровня (L3) | 3, 4, 6 и 8 МБ                |

#### Таблица 18. Оперативная память

| Элемент                   | Технические характеристики |
|---------------------------|----------------------------|
| Разъем памяти             | Два слота SODIMM           |
| Объем памяти              | 2, 4 или 8 ГБ              |
| Тип памяти                | DDR3L SDRAM (1600 МГц)     |
| Минимальный объем памяти  | 2 ГБ                       |
| Максимальный объем памяти | 16 ГБ                      |

#### Таблица 19. Audio

| Элемент    | Технические характеристики                        |
|------------|---------------------------------------------------|
| Тип        | четырехканальный аудиоконтроллер высокой четкости |
| Контроллер | Realtek ALC3226                                   |

| Элемент                       | Технические характеристики                                              |  |
|-------------------------------|-------------------------------------------------------------------------|--|
| Преобразование стереосигнала  | 24 бит (АЦП и ЦАП)                                                      |  |
| Интерфейс:                    |                                                                         |  |
| Внутренний                    | аудиоконтроллер высокой четкости                                        |  |
| Внешний                       | микрофонный вход, стереонаушники и комбинированный разъем для наушников |  |
| Динамики                      | два                                                                     |  |
| Встроенный усилитель динамика | 1 Вт (среднеквадратичное значение) на канал                             |  |
| Регулировка уровня громкости  | Сочетания клавиш                                                        |  |
| Таблица 20. Видео             |                                                                         |  |
| Элемент                       | Технические характеристики                                              |  |
| Тип                           | встроенный на системной плате                                           |  |
| Контроллер:                   |                                                                         |  |
| UMA                           | Видеокарта Intel HD Graphics 4600                                       |  |
| На отдельной плате            | Видеокарта AMD Radeon HD 8690M                                          |  |
| Шина данных                   | PCI-Е 3-го поколения x8                                                 |  |
| Поддержка внешнего дисплея    | • один дисплей HDMI                                                     |  |
|                               | <b>ПРИМЕЧАНИЕ:</b> Поддержка двух портов DP/DVI                         |  |

#### Таблица 21. Камера

| Элементы                 | Технические характеристики |
|--------------------------|----------------------------|
| Разрешение камеры        | 1280 x 720 пикселей        |
| Разрешение видео (макс.) | 1280 x 720 пикселей        |
| Угол обзора по диагонали | 74 °                       |
| Таблица 22. Связь        |                            |
| Элементы                 | Технические характеристики |

| Элементы           | технические характеристики                                                                |
|--------------------|-------------------------------------------------------------------------------------------|
| Сетевой адаптер    | 10/100/1000 Мбит/с Ethernet (RJ-45)                                                       |
| Беспроводная связь | встроенные карты беспроводной локальной сети (WLAN) и беспроводной глобальной сети (WWAN) |
|                    |                                                                                           |

• Технология Bluetooth 4.0

через док-станцию

| Таблица 2 | 23. 1 | Порты | И | разъемы |
|-----------|-------|-------|---|---------|
|-----------|-------|-------|---|---------|

| Элементы                      | Технические характеристики                                  |
|-------------------------------|-------------------------------------------------------------|
| Audio                         | Один разъем для микрофона, стереонаушников или<br>динамиков |
| Видео                         | Соединитель Mini DisplayPort                                |
| Сетевой адаптер               | Разъем RJ-45                                                |
| USB 3.0                       | Два разъема, совместимых со стандартом USB 3.0              |
| Устройство чтения карт памяти | Поддержка карт до SD4.0                                     |
| uSIM-карта                    | Один                                                        |
| Разъем для стыковки           | Один                                                        |

#### Таблица 24. Дисплей

| Элемент                  | Технические характеристики  |                             |  |
|--------------------------|-----------------------------|-----------------------------|--|
|                          | Latitude 7240               | Latitude 7440               |  |
| Тип                      | HD с антибликовым покрытием | HD с антибликовым покрытием |  |
| Размеры:                 |                             |                             |  |
| Высота                   | 180,0 мм (7,08 дюйма)       | 205,6 мм (8,09 дюйма)       |  |
| Ширина                   | 300,9 мм (11,84 дюйма)      | 320,9 мм (12,63 дюйма)      |  |
| Диагональ                | 3,6 мм (0,14 дюйма)         | 3,6 мм (0,14 дюйма)         |  |
| Максимальное разрешение  | 1366 x 768                  | 1366 x 768                  |  |
| Частота обновления       | 60 Гц                       | 60 Гц                       |  |
| Минимальные углы обзора: |                             |                             |  |
| По горизонтали           | +/-40°                      | +/-40°                      |  |
| По вертикали             | +15°/-30°                   | +15°/-30°                   |  |
| Шаг пикселя              | 1,05                        | 1,05                        |  |

#### Таблица 25. Клавиатура

| Элемент           | Технические характеристики                          |
|-------------------|-----------------------------------------------------|
| Количество клавиш | США: 86 клавиш, Соединенное Королевство: 87 клавиш, |
|                   | Бразилия: 87 клавиш, Япония: 90 клавиш              |

#### Таблица 26. Сенсорная панель

| Элемент           | Технические характеристики |               |
|-------------------|----------------------------|---------------|
|                   | Latitude 7240              | Latitude 7440 |
| Активная область: |                            |               |
| По оси Х          | 98,8 мм                    | 100 мм        |

| Элемент  | Технические характеристики |               |
|----------|----------------------------|---------------|
|          | Latitude 7240              | Latitude 7440 |
| По оси Ү | 60,8 мм                    | 47 мм         |

#### Таблица 27. Аккумулятор

| Элемент                       | Технические характеристики                                                                                             |                                |  |
|-------------------------------|----------------------------------------------------------------------------------------------------|--------------------------------|--|
| Тип                           | <ul> <li>З-секционный «интеллектуальный» литий-ионный</li> <li>4-секционный «интеллектуальный» литий-ионный</li> </ul> |                                |  |
| Размеры:                      | Latitude 7240                                                                                                    | Latitude 7440                  |  |
| 3-секционный/4-<br>секционный |                                                                                                    |                                |  |
| Глубина                       | 80,75 мм (3,18 дюйма)                                                                                                  | 74,75 мм (2,94 дюйма)          |  |
| Высота                        | 7,20 мм (0,28 дюйма)                                                                                                   | 8,00 мм (0,31 дюйма)           |  |
| Ширина                        | 282,00 мм (11,10 дюйма)                                                                                                | 308,50 мм (12,15 дюйма)        |  |
| Bec:                          |                                                                                                    |                                |  |
| 3-элементная                  | 250,00 г (0,55 фунта)                                                                                                  | 247,00 г (0,54 фунта)          |  |
| 4-секционный                  | 300,00 г (0,66 фунта)                                                                                                  | 308,00 г (0,68 фунта)          |  |
| Напряжение                    |                                                                                                    |                                |  |
| 3-элементная                  | 11,10 В постоянного тока                                                                                               |                                |  |
| 4-секционный                  | 7,40 В пост. тока                                                                                                    |                                |  |
| Срок службы                   | 300 циклов разрядки/подзарядк                                                                                          | И                              |  |
| Диапазон температур:          |                                                                                                    |                                |  |
| При работе                    | Зарядка: от 0 °С до 50 °С (от 32                                                                                       | °F до 158 °F)                  |  |
|                               | Разрядка: от 0 °С до 70 °С (от 3                                                                                       | 2°F до 122°F)                  |  |
| В нерабочем состоянии         | от 20°С до                                                                                                    | о 65°С (от 4°F до 149°F)       |  |
| Батарея типа «таблетка»       | Литиевая батарейн                                                                                                    | ка типа «таблетка» CR2032, 3 В |  |

#### Таблица 28. Адаптер переменного тока

| Элемент                    | Технические характеристики |
|----------------------------|----------------------------|
| Тип                        | 65 Вт и 90 Вт              |
| Входное напряжение         | 100-240 В переменного тока |
| Входной ток (максимальный) | 1,5 A                      |
| Входная частота            | 50 Γμ-60 Γμ                |
| Выходная мощность          | 65 Вт                      |
| Выходной ток               | 3,34 А (продолжительный)   |

| Элемент                            | Технические характеристики               |
|------------------------------------|------------------------------------------|
| Номинальное выходное<br>напряжение | 19,5 В постоянного тока                  |
| Bec                                | 0,51 фунта (0,23 кг)                     |
| Размеры                            | 0,87x2,60x4,17 дюйма (22x66x106 мм)      |
| Диапазон температур:               |                                          |
| При работе                         | От 0 °С до 40 °С (от 32 °F до 104 °F)    |
| В нерабочем состоянии              | От -40 °С до 70 °С (от -40 °F до 158 °F) |

#### Таблица 29. Физические характеристики

| Элемент                              | Latitude 7240          | Latitude 7440        |
|--------------------------------------|------------------------|----------------------|
| Высота                               | 20,0 мм (0,79 дюйма)   | 21,0 мм (0,80 дюйма) |
| Ширина                               | 310,5 мм (12,22 дюйма) | 337 мм (13,2 дюйма)  |
| Глубина                              | 211,0 мм (8,3 дюйма)   | 231,5 мм (9,1 дюйма) |
| Вес (с 3-<br>элементной<br>батареей) | 1,36 кг (2,99 фунта)   | 1,63 кг (3,6 фунта)  |

| Таблица 30. | Требования | к окружающей | среде |
|-------------|------------|--------------|-------|
|-------------|------------|--------------|-------|

| Элемент                                     | Технические характеристики                             |
|---------------------------------------------|--------------------------------------------------------|
| Температура                                 |                                                        |
| При работе                                  | От 0 °С до 60 °С (От 32 °F до 140 °F)                  |
| При хранении                                | От -51 °С до +71 °С                                    |
| Относительная влажность<br>(макс.):         |                                                        |
| При работе                                  | от 10 % до 90 % (без конденсации)                      |
| При хранении                                | от 5 % до 95 % (без конденсации)                       |
| Высота над уровнем моря<br>(макс.):         |                                                        |
| При работе                                  | От -15,2 м до 3048 м (от -50 футов до 10 000 футов)    |
|                                             | От 0 °С до 35 °С                                       |
| В нерабочем состоянии                       | От -15,24 м до 10 668 м (от -50 футов до 35 000 футов) |
| Уровень загрязняющих<br>веществ в атмосфере | G2 или ниже (согласно ISA S71.04-1985)                 |

# Обращение в компанию Dell

|  |   |    | ۰, | ł |
|--|---|----|----|---|
|  |   |    | r, |   |
|  | 2 | ٢, | 6  | i |
|  |   | c  |    |   |
|  |   |    |    |   |

**ПРИМЕЧАНИЕ:** При отсутствии действующего подключения к Интернету можно найти контактные сведения в счете на приобретенное изделие, упаковочном листе, накладной или каталоге продукции компании Dell.

Компания Dell предоставляет несколько вариантов поддержки и обслуживания через Интернет и по телефону. Доступность служб различается по странам и видам продукции, и некоторые службы могут быть недоступны в вашем регионе. Порядок обращения в компанию Dell по вопросам сбыта, технической поддержки или обслуживания пользователей описан ниже.

Перейдите на веб-узел dell.com/contactdell.